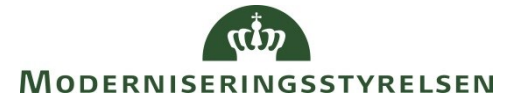

Side 1 af 35

## Navision Stat 9.0

ØSY/TIE 09.02.2018

# Vejledning der beskriver ny afsendelsesmetode via DB Webservice

## Overblik

DB webservice er en ny afsendelsesmetode til afsendelse af betalinger, direkte til Danske Bank. Det er også muligt via DB Webservice at hente bankafstemningsfiler til indlæsning i NS, samt hente valutakurser fra Danske Bank til opdatering i NS.

## Formål

Guiden beskriver, hvad der skal til, for at overgå til en DB webservice løsning til betalingsformidling i NS. DB webservice erstatter Danske Banks API løsning, som udfases. Alle komme til at over gå til DB Webservice, og anvende bankcentralen DBISO20022(DB Webservice), sammen med NKS(Nemkonto). Overgangen til DB Webservice vil ske som en løbende proces. Regnskaberne vil derfor i en periode være opsat med både DBISO20022(DB Webservice), DBTS01(API), sammen med NKS(Nemkonto).

## Indholdsfortegnelse

| Overblik                    | 1  |
|-----------------------------|----|
| Formål                      |    |
| Målgruppe                   | 2  |
| Copyright                   | 2  |
| Seneste ændring             | 2  |
| Beskrivelse                 |    |
| Sådan gør du                |    |
| Opsætning til DB Webservice |    |
| Bankcentraler               | 3  |
| Betalingsopsætning          | 4  |
| Bank                        | 5  |
| Betalingsstrømme            | 7  |
| Bankkonti                   | 9  |
| Prokuraopsætning            | 12 |
| Udbetalingskladder PM       | 14 |

### Side 2 af 35

| Håndtering af Indenlandske IBAN betalinger der kun kan sendes via DB |    |
|----------------------------------------------------------------------|----|
| Webservice                                                           | 17 |
| Betalingsjournaler                                                   | 17 |
| Importér status fra banken                                           | 17 |
| Allerede hentede filer, kvitteringer fra banken                      | 18 |
| Betalingsposter                                                      | 19 |
| Historik                                                             | 20 |
| Automatisk Bankkontoafstemning                                       | 22 |
| Indlæsning af kontoudtog fra Bankkonti oversigten                    | 22 |
| Indlæsning af kontoudtog direkte på Bankkortet                       | 26 |
| Allerede hentede bankkontoafstemningsfiler                           | 29 |
| Valutakurser via DB Webservice                                       | 31 |
| Indlæsning af Valutakurser via DB Webservice                         | 31 |
| Opdaterede Valutakurser                                              | 32 |
| Allerede hentede Valutafiler                                         | 33 |
| Bestillinger af filer i Danske Bank                                  | 34 |
|                                                                      |    |

### Målgruppe

Guiden henvender sig til medarbejder der arbejder med betalingsformidling.

### Copyright

En delmængde eller hele emner i teksten af denne dokumentation til Microsoft Dynamics NAV er blevet ændret af Moderniseringsstyrelsen.

© 2018 Microsoft Corporation and Moderniseringsstyrelsen. All rights reserved.

## Seneste ændring

Publiceret første gang:17.11.2017Seneste ændring:09.02.2018

## **Beskrivelse**

## Sådan gør du

## Opsætning til DB Webservice

### Bankcentraler

Sti:Afdelinger/Økonomistyring/Opsætning/Betalingsformidling/Avanceret vælg Bankcentraler

Bankcentraler generelt oprettes automatisk ved indlæsning af bankopsætningsfiler. Bankcentralen til 'DB Webservice' har koden DBISO20022.

Bemærk: Der er tilføjet et nyt felt 'Indlæsningsmetode' som skal udfyldes ud fra hvordan jeres filbestillinger er oprettet i Danske Bank. Se skemaet herunder.

| Rediger - Bankcentraler                   | 2000000               | - <u>Sa</u> ran               |                    |              |              |                   |                       |                 | - 0 -                  | x  |
|-------------------------------------------|-----------------------|-------------------------------|--------------------|--------------|--------------|-------------------|-----------------------|-----------------|------------------------|----|
| START NAVIGER                             |                       |                               |                    |              |              |                   |                       | Demostyrelsen   | IN02829 DB WebService  | 0  |
| Ny Vis Rediger Slet<br>Ny Administrer Vis | OneNote Noter Links C | Dpdater Ryd<br>filter<br>Side | I                  |              |              |                   |                       |                 |                        |    |
| Bankcentraler *                           |                       |                               |                    |              |              | Skriv             | / for at filtrere (F: | 3) Kode         | ▼   →                  | ~  |
| Kode Navn Programversion                  | Bankopsætn            | Send via PM<br>Dire           | Indlæsningsmetode  | Prok<br>kræv | BO aftalenr. | NKS<br>Aftalenumm | NKS<br>Myndigheds     | NKS<br>LOS-enhe | NKS Bogføringskreds na | wn |
| DBISO20022 Danske Bank Busine 1.00        | 2.35.02NS             | DB Webservi 🔽                 | Pr.bogføringskreds | •            |              | 0                 | 0                     | 0               |                        |    |
| DBTS01 Danske Bank Busine 1.00            | 2.35.02NS             | CBIC                          | Pr. konto          | 1            |              | 0                 | 0                     | 0               |                        |    |
| NKS Nem Konto System 1.00                 | 2.35.02NS             | Webservice                    | Pr. konto          |              | 002782       | 100029            | 4528                  | 6515            | Navision Stat test     |    |
|                                           |                       |                               |                    |              |              |                   |                       |                 |                        |    |
| •                                         |                       | III                           |                    |              |              |                   |                       |                 |                        | •  |
|                                           |                       |                               |                    |              |              |                   |                       |                 | ОК                     |    |

Feltnavn Beskrivelse Kode Er automatisk udfyldt med Bankcentralkoderne DBISO20022 og NKS. Bemærk: Anvender du andre banker end de nævnte, vil de også ses her. Fx Bankcentralkode til API løsningen DBTS01, vil fortsat ses her. Navn Er automatisk udfyldt med navnet på Bankcentralkoderne DBISO20022 (Danske Bank Business online) og NKS (Nem Konto System). Programversion Felter viser hvilken version af programmet der anvendes. Feltet viser hvilker version af bankopsætningsfilen for Bankopsætningsversion bankcentralen der anvendes. Bemærk: Versionerne er ikke altid ens, da der kan forekomme rettelser til den enkelte bankcentral. Feltet viser, hvordan betalingsposterne sendes. Er Send via

Skemaet beskriver hvilke felter der automatisk er udfyldt ved indlæsning af Bankopsætningsfiler.

|                   | indstillingen DB Webservice sendes der direkte til                                                                                                    |
|-------------------|----------------------------------------------------------------------------------------------------|
|                   | banken, via en Webservice løsning.                                                                                                    |
|                   | NKS løsningen anvender ligeledes en Webservice, der                                                                                                    |
|                   | sørger for at sende de betalingsposter der er modtager                                                                                                    |
|                   | fra NS videre til banken.                                                                                                    |
| PM direct         | Feltet viser om betalingerne sendes direkte til banken.                                                                                                    |
| Indlæsningsmetode | Der skal foretages et valg i dette felt. Indstillingen er                                                                                                    |
|                   | afhængig af hvordan filbestillingerne(Leveringsaftale) er oprettet i banken.                                                                                                    |
|                   | <ul> <li>Pr. bogføringskreds, Indeholder filbestillingerne<br/>flere SKB konti, skal overskriften i bestillingen<br/>indeholde bogføringskredsen, og der skal være valgt<br/>Pr. bogføringskreds i feltet Indlæsningsmetoden.</li> <li>Pr. konto, Indeholder filbestillingerne en SKB<br/>konto, skal værdi Pr. konto blive stående i feltet<br/>Indlæsningsmetoden.</li> </ul> |
| Prokura           | Feltet er obligatorisk i NS og er altid udfyldt. Feltet<br>sikre at godkendelsesprocessen overholdes inden<br>afsendelse af betalinger.<br><i>Bemærk:</i> Feltet hænger sammen med<br>prokuraopsætningen på bankkortet til udbetalinger.<br>Bankkortet tilgås under Likviditetsstyring.                                                                                         |

Bemærk: Resten af felterne anvendes udelukkende til NKS. Se evt. yderligere beskrivelse i vejledning til Betalingsformidling.

## Betalingsopsætning

Sti: Afdelinger/Økonomistyring/Opsætning/Betalingsformidling og Opsætning

For at kunne indlæse valutakurser skal du gøre følgende:

I Betalingsopsætningen vælger du oversigtspanelet Direkte. Her skal du rette felterne 'Valutakurser direkte' til bankkode DB Webservice, som her er DBWS. Bemærk: Feltet 'FI adviseringer direkte' må ikke ændres til DB Webservice, da løsningen først kommer til at understøtte indlæsning af FIK indbetalinger direkte i Indbetalingskladden i næste version. Der skal der forsat stå DBTS(DB), så indlæsning af FIK/GIK foretages via API løsningen, indtil vi beder om at det ændres.

Side 5 af 35

| Rediger - Betalingsopsætning                                    | taringer + December | reg + Caustrong + days                    |                          |
|-----------------------------------------------------------------|---------------------|-------------------------------------------|--------------------------|
| START HANDLINGER                                                |                     | Der                                       | mostyrelsen IN02829 DB 🕜 |
| Vis Rediger<br>Administrer Vis tilkr                            | ter Links Opdater   | Ryd<br>filter<br>Side                     |                          |
| Betalingsopsætning                                              |                     |                                           |                          |
| Generelt                                                        |                     |                                           | ^                        |
| Valider ved bogf. af købsbilag:<br>Yderligere betalingsmetoder: | ✓<br>Ingen →        | Flyt kontantrabatdato:                    | •                        |
| Std. værdier                                                    |                     |                                           | ^                        |
| Kreditor-betalingsgruppekode:<br>Synkroniser med kreditor:      | <b>▼</b>            | Fjern tegn - Postnr.:<br>Ydelsesart kode: | NSTEST V                 |
| Direkte                                                         |                     |                                           | ^                        |
| Valutakurser direkte:                                           | DBWS -              | FI adviseringer direkte:                  | DBTS -                   |
| Debitor                                                         |                     |                                           | *                        |
| Afstemning                                                      |                     |                                           | *                        |
|                                                                 |                     |                                           | ОК                       |
|                                                                 |                     |                                           |                          |

## Bank

Sti: Afdelinger/Økonomistyring/Opsætning/Betalingsformidling og Bank

For at kunne anvende DB Webservice, skal der oprettes et Bankkort, hvor bankcentralen tilknyttes.

I forbindelse med opgradering til NS9.0 vil bankkortet automatisk blive oprettet, og Bankcentralen DBISO20022 tilknyttet. Samtidig bliver bankkortet aktiveret, ved at der automatisk sættes flueben i feltet Anvendes. Kun feltet Brugernummer skal udfyldes manuelt med Webservicebrugeren, som i mange tilfælde er lig med API brugeren.

I skemaet beskrives de enkelte felter i forhold til DB Webservice.

| Rediger - Bankkort - DBWS    |                          |                                                |                           |
|------------------------------|--------------------------|------------------------------------------------|---------------------------|
| START NAVIGER                |                          | D                                              | emostyrelsen IN02829 DB 🥐 |
| Vis X Slet<br>Administrer    | te Noter Links Opdater   | → Gå til<br>← Forrige<br>Ryd<br>filter<br>Side |                           |
| DBWS                         |                          |                                                |                           |
| Generelt                     |                          |                                                | ^                         |
| Kode:                        | DBWS                     | Bestil status:                                 | Alle 👻                    |
| Navn:                        | Danske Bank WebService 👻 | Anvendes:                                      | $\checkmark$              |
| Filnavn indland (send):      |                          | Direkte:                                       |                           |
| Filnavn udland (send):       |                          | Brugernummer:                                  | 703664                    |
| Advar ved fil-overskrivning: |                          | Sikkerhedskode:                                |                           |
| Bankcentralkode:             | DBISO20022               | Hoved reg. nr.:                                |                           |
| Aktiver Log:                 |                          | Kreditor nr.:                                  |                           |
| Afstemning                   |                          |                                                | ¥                         |
|                              |                          |                                                | ОК                        |

Skemaet beskriver hvilke felter der skal udfyldes og hvilke felter der ikke må udfyldes.

| Feltnavn        | Beskrivelse                                              |  |  |  |
|-----------------|----------------------------------------------------------|--|--|--|
| Kode            | Feltet udfyldes automatisk med en sigende kode til       |  |  |  |
|                 | Webservice 'DBWS'                                        |  |  |  |
| Navn            | Feltet Navn udfyldes automatisk med navnet 'Danske       |  |  |  |
|                 | Bank DB Webservice'.                                     |  |  |  |
| Filnavn         | Feltet må ikke udfyldes da det ikke anvendes til DB      |  |  |  |
| indland(Send)   | Webservice.                                              |  |  |  |
| Bankcentralkode | Her indsættes bankcentralen til DB Webservice            |  |  |  |
|                 | automatisk. Hvis der ikke stå en værdi, skal du vælg     |  |  |  |
|                 | DBISO20022.                                              |  |  |  |
| Bestil status   | Dette felt er automatisk opsat med 'Alle', da det styrer |  |  |  |
|                 | om der skal indlæses kvitteringer fra banken. Ved        |  |  |  |
|                 | indlæsning af kvitteringer opdateres Statusfeltet på en  |  |  |  |
|                 | betalingspost med 'Modtaget' eller 'Afvist' sammen       |  |  |  |
|                 | med en beskrivelse fra banken.                           |  |  |  |
|                 | Beskrivelse ved fejl ses kun under Historik på           |  |  |  |
|                 | betalingsposten. Se yderligere under afsnittet           |  |  |  |
|                 | Betalingsjournaler og Historik.                          |  |  |  |
| Anvendes        | For at kunne bruger bankcentralen, skal der være sat     |  |  |  |
|                 | markering i feltet Anvendes.                             |  |  |  |
|                 | Bemærk: Markering i dette felt skal ske efter en bestemt |  |  |  |
|                 | rækkefølge ved indlæsning af bankopsætningsfiler.        |  |  |  |
|                 | Bemærk: Til NS9.0 opgraderingen sker indlæsning          |  |  |  |
|                 | automatisk.                                              |  |  |  |

Side 6 af 35

| Side 7 a | f 35 |
|----------|------|
|----------|------|

| Direkte      | Feltet må ikke udfyldes.                                |
|--------------|---------------------------------------------------------|
| Brugernummer | Feltet skal være udfyldt med Webservice brugeren.       |
|              | Bemærk: Webservice brugeren er i de fleste tilfælde lig |
|              | med API brugeren.                                       |

I handlingsbåndet under fanen Naviger ligger punktet Certifikater/Brugere. Her opsættes en sti til mappen, hvor Certifikatet er gemt. Sammen sted, angives Webservice brugerens ID. De to opsætninger gør det muligt at anvende DB Webservice. Den del af funktionaliteten beskrives ikke i denne vejledning. Det beskrives i 'Opgraderingsvejledningen til NS 9.0' som er en vejledning til Hosting leverandør eller egen It.

| Rediger - Bankkort - DBWS      |                                                     |   |                 |                                       |
|--------------------------------|-----------------------------------------------------|---|-----------------|---------------------------------------|
| START NAVIGER                  |                                                     |   |                 | Demostyrelsen IN02829 DB WebService 🕜 |
| Test<br>webservice<br>Funktion | re Xml Betalingsref.<br>Arkiv Betalingsref.<br>Bank |   |                 |                                       |
| DBWS                           | _                                                   |   |                 |                                       |
| Generelt                       |                                                     |   |                 | ^                                     |
| Kode:                          | DBWS                                                |   | Bestil status:  | Alle                                  |
| Navn:                          | Danske Bank WebService                              | • | Anvendes:       | V                                     |
| Filnavn indland (send):        |                                                     |   | Direkte:        |                                       |
| Filnavn udland (send):         |                                                     |   | Brugernummer:   | 703664                                |
| Advar ved fil-overskrivning:   | V.                                                  |   | Sikkerhedskode: |                                       |
| Bankcentralkode:               | DBISO20022 -                                        |   | Hoved reg. nr.: |                                       |
| Aktiver Log:                   |                                                     |   | Kreditor nr.:   |                                       |
| Afstemning                     |                                                     |   |                 | <b>~</b>                              |
|                                |                                                     |   |                 | ОК                                    |

Betalingsstrømme

Sti: Afdelinger/Økonomistyring/Opsætning/Betalingsformidling vælg Betalingsstrømme

Her skal du tage stilling til, hvordan du ønsker at sende dine betalinger. Det er muligt, at sende både komplette og ukomplette betalinger. De ukomplette kan dog kun sendes via NKS. Det er vores anbefaling at så meget så muligt sendes gennem NKS.

Bemærk: Betalingsstrømmen kan ikke rettes, hvis der ligger poster som ikke er sendt i Udbetalingskladden.

Opsætning 1. viser en opsætning, hvor ukomplette betalinger altid sendes via NKS og komplette betalinger ligeledes sendes via NKS. Skal alle betalinger så vidt muligt sendes gennem NKS, skal feltet 'Komplette bet. (Konto i DKK)' være opsat med NKS.

| Rediger - Betalingsstrøm                                                                 |                 |
|------------------------------------------------------------------------------------------|-----------------|
| START Demostyrelsen                                                                      | IN02829 DB We 🕜 |
| Vis     Rediger       Vis     Ny       Vis     Slet       Administrer     Vis tilknyttet |                 |
| Betalingsstrøm                                                                           |                 |
| Generelt                                                                                 | ^               |
| Ukomplette bet. (Konto i DKK): NKS Ukomplette bet. (Konto i anden valuta):               | IKKE AKTIV      |
| Komplette bet. (Konto i DKK): KS  Komplette bet. (Konto i anden Valuta):                 | DBISO20022 👻    |
|                                                                                          | ОК              |

Opsætning 2. viser en opsætning, hvor ukomplette betalinger altid sendes via NKS og komplette betalinger sendes via DB Webservice (DBISO20022). Skal komplette betalinger sendes via DB Webservice (DBISO20022) skal feltet 'Komplette bet. (Konto i DKK)' være opsat med DBISO20022.

| Rediger - Betalingss | strøm        | og kan i    | kke as       | rrendes, de         | ete skyldes        |                 |
|----------------------|--------------|-------------|--------------|---------------------|--------------------|-----------------|
| ▼ START              |              |             |              |                     | Demostyrelsen      | IN02829 DB We 宿 |
| Vis Rediger          | OneNote N    | Noter Links | C<br>Opdater | → Gå til            |                    |                 |
| Administrer          | Vis til      | knyttet     |              | Side                |                    |                 |
| Betalingsstrøm       | n            |             |              |                     |                    |                 |
| Generelt             |              |             |              |                     |                    | ^               |
| Ukomplette bet. (Ko  | onto i DKK): | NKS         | Uk           | omplette bet. (Kont | o i anden valuta): | IKKE AKTIV      |
| Komplette bet. (Ko   | nto i DKK):  | DBISO20022  | ▼Ко          | mplette bet. (Konto | i anden Valuta):   | DBISO20022 -    |
|                      |              |             |              |                     |                    | ОК              |
|                      |              |             |              |                     |                    |                 |

Bemærk: Vælges den model vi anbefaler, hvor betalingsstrømmen opsættes til NKS i feltet 'Komplette bet. (Konto i DKK)', vil det være muligt at rette bankcentralen på betalinger der ikke understøttes af NKS direkte i Udbetalingskladden. Se hvordan under punktet Udbetalingskladder PM.

Skemaet beskriver hvilke felter der skal udfyldes og felter der ikke må udfyldes.

| Feltnavn        | Beskrivelse                                                   |
|-----------------|---------------------------------------------------------------|
| Ukomplette bet. | Feltet er opsat med NKS og kan ikke ændres. Det skyldes, at   |
| (konto i DKK)   | alle betalinger der er ukomplette skal sendes via NKS, for at |
|                 | få påført Nemkontoen, som er lig med Bankkontonr.             |
|                 | En ukomplet betaling, vil kun indeholde en af følgende        |
|                 | oplysninger:                                                  |
|                 | • CVR Nr.                                                     |

Side 9 af 35

|                                 | • SE Nr.                                                                                                    |
|---------------------------------|----------------------------------------------------------------------------------------------------|
|                                 | • CPR Nr.                                                                                                    |
|                                 | • P Nr.: (Står for produktnr., og er en underopdeling af CVR Nr.)                                                                                                    |
|                                 | <i>Bemærk:</i> Ukomplette betalinger er betalinger uden angivelse af kontooplysninger, men derimod med enten CVR, CPR, P eller SE-nr.                                                                                                    |
| Komplette bet.<br>(Konto i DKK) | <ul> <li>Feltet skal udfyldes, men du kan udfylde det med enten NKS<br/>eller DBISO20022 (DBTS01). Det vil sige, at betalinger der<br/>overføres med fulde betalingsoplysninger, Bank eller FIK<br/>oplysninger, både kan sendes til NKS og DBISO20022. Tryk<br/>på pilen og vælg den ønskede bankcentral.<br/>En komplet betaling, vil typisk indeholde en af<br/>følgende typer:</li> <li>Bankkontonr.</li> </ul> |
|                                 | • IBAN, Swift-kode                                                                                                    |
|                                 | Bankkontonr., Swift-kode                                                                                                    |
|                                 | • FIK/GIK                                                                                                    |
|                                 | <ul> <li>Bankkontonr., Banknummer og<br/>Bankregistreringsnr., og Swift,<br/>denne kombination kan kun<br/>sendes via DB Webservice (eller<br/>via API) til DB.</li> </ul>                                                                                                    |
|                                 | <b>Bemærk:</b> Den betalingsstrøm du vælger her, gælder for alle<br>komplette indenlandske- og udenlandske betalinger.<br>Betalinger der indeholder Bankregistreringskode og<br>Banknummer, ud over Bankkontonr., og evt. Swift, er til<br>landene USA, Canada, New Zealand og Australien.                                                                                                    |
| Ukomplette bet.                 | Feltet er ikke aktivt, og kan ikke anvendes, dette skyldes, at                                                                                                    |
| (konto i anden                  | der ikke kan sendes ukomplette betalinger der trækkes på en                                                                                                    |
| valuta)                         | konto 1 anden valuta end DKK, på nuværende tidspunkt.                                                                                                    |
| Komplette bet.                  | Feltet anvendes ikke på nuværende tidspunkt, men skal være                                                                                                    |
| (Konto 1 anden                  | opsat med DBISO20022 eller DBIS01. Feltet kan kun bruges                                                                                                    |
| varaca)                         | I IIVIS IEGIISKADEL OPSÆLLES III AHUELI VALULA EHU DAK.                                                                                                    |

## Bankkonti

Sti: Afdelinger/Økonomistyring/Likviditetsstyring vælg Bankkonti

### Side 10 af 35

Når DBWS skal anvendes er det vigtigt at IBANnr. der er tilknyttet SKB udbetalingskontoen indsættes i feltet 'IBAN'. Danske Bank bruger IBANnr., i stedet for kontonr. til at identificere om det er den rigtigt bank der afstemmes.

Alle bankkort der anvendes i SKB (Statens koncern betalinger) skal have ændret bankcentralkode til DBWS.

Bemærk: Dette må først foretages når de sidste betalinger sendt via API er bogført. Samtidig skal de sidste bankafstemningsfiler der skal hentes via API være indlæst, afstemt og bogført.

Find det eller de relevante bankkort i oversigten. Marke linjen og vælg Rediger i Handlingsbåndet.

| -                                                                      |                           |                      |                                                 |                                |                           |                         |   |                                                                                                    |
|------------------------------------------------------------------------|---------------------------|----------------------|-------------------------------------------------|--------------------------------|---------------------------|-------------------------|---|----------------------------------------------------------------------------------------------------|
| Bankkonti - Microsoft Dyna                                             | mics NAV                  |                      | Contraction of the                              | mag manufic to                 | terrent   Thermony Street | and a Report of Concern |   | Constant of Constant of Consta |
| G O ▼ IN02829_DB_                                                      | WS • Afdelinge            | r • Økonomistyring • | Likviditetsstyring + Bankkon                    | ti                             |                           |                         | 0 | Søg (Ctrl+F3)                                                                                                    |
| START NAVIGER                                                          | RAPPORT                   |                      |                                                 |                                |                           |                         | C | Demostyrelsen IN02829 DB                                                                                                    |
| Ny Rediger Vis<br>Ny Administrer                                       | Slet Afstem<br>(PN        | ning Statistik Saldo | Detaljeret Råbalance efter<br>råbalance Rapport | Vis som<br>liste<br>Vis<br>Vis | OneNote Noter Links       | Opdater Ryd<br>Side     |   |                                                                                                    |
| Afdeling Rediger (Ctrl+SI                                              | hift+E)                   | 1                    |                                                 |                                | Skriv for at filt         | rere (F3) Nummer 👻 🔺    | ~ | Noter                                                                                                    |
| Økonom Abn den valgte<br>Indrapp                                       | række i<br>and.<br>Nummer | Navn                 | Telefon                                         | Kontakt                        | Søgenavn                  | Ingen filtre er anvendt |   | Der er ikke noget at vis                                                                                                    |
| Likviditetsstvring                                                     |                           |                      |                                                 |                                | ungenann                  |                         |   | visiting.                                                                                                    |
| Omkostningsregnskab                                                    | DB FF1                    | Danske Bank Finansie | ring                                            |                                | DANSKE BA                 |                         |   |                                                                                                    |
| Pengestrøm 😑                                                           | DB FF1IND                 | Danske Bank Indbeta  | linger                                          |                                | DANSKE BA                 |                         |   |                                                                                                    |
| Tilgodehavender                                                        | DB FF1KUB                 | Danske Bank Fejlkont | o(KUB)                                          |                                | DANSKE BA                 |                         |   |                                                                                                    |
| Gæld                                                                   | DB FF1UDB                 | Danske Bank Udbetal  | inger                                           |                                | DANSKE BA                 |                         |   |                                                                                                    |
| Anlæg                                                                  | DB FF4                    | Danske Bank Langfris | tet gæld                                        |                                | DANSKE BA                 |                         |   |                                                                                                    |
| Lager                                                                  | DB FF4TRS                 | Danske Bank FF4 Tran | saktioner                                       |                                | DANSKE BA                 |                         |   |                                                                                                    |
| Periodiske aktiviteter                                                 | DB FF5                    | Danske Bank FF5 Ufor | rentet                                          |                                | DANSKE BA                 |                         |   |                                                                                                    |
| <ul> <li>Saig &amp; marketing</li> <li>Onlympingssystem (R)</li> </ul> | DB FF5TRS                 | Danske Bank FF5 tran | saktioner                                       |                                | DANSKE BA                 |                         |   |                                                                                                    |
| <ul> <li>Køh</li> </ul>                                                | DB FF7                    | Danske Bank Finansie | ring                                            |                                | DANSKE BA                 |                         |   |                                                                                                    |
| Lagersted                                                              | DB FF7IND                 | Danske Bank Indbeta  | linger                                          |                                | DANSKE BA                 |                         |   |                                                                                                    |
| Produktion                                                             | DB FF7KUB                 | Danske Bank Feilkont | o(KUB)                                          |                                | DANSKE BA                 |                         |   |                                                                                                    |
| A music                                                                | DB FF7LØN                 | Danske Bank Løn      |                                                 |                                | DANSKE BA_                |                         |   |                                                                                                    |
| J Startside                                                            | DB FF7UDB                 | Danske Bank Udbetal  | inger                                           |                                | DANSKE BA                 |                         |   |                                                                                                    |
| 📑 Bogførte dokumen                                                     | TESTNSUDV                 | Danske Bank Test We  | bservice                                        |                                | DANSKE BA                 |                         |   |                                                                                                    |
| Afdelinger                                                             |                           |                      |                                                 |                                |                           |                         |   |                                                                                                    |

Find feltet IBAN og indsæt SKB kontoens IBANnr. Find derefter bankkoden i oversigtspanelet Betaling. Kode skal ændres til den kode Bankkortet, der er tilknyttet Bankcentral DB Webservice, er oprettet med, som her er DBWS.

Side 11 af 35

| Rediger - Bankkontokort - TESTNSUDV · Dar | nske Bank Test Webservice                   |                                                             |                                |              |                                            |
|-------------------------------------------|---------------------------------------------|-------------------------------------------------------------|--------------------------------|--------------|--------------------------------------------|
| START HANDLINGER NAVI                     | GER RAPPORT                                 |                                                             |                                |              | Demostyrelsen IN02829 DB WebService        |
| Vis XSlet<br>Administrer                  | talingskladder Udbetalingskladder<br>Proces | tik<br>mingsoversigt<br>itet<br>Vversigt Detaijeret<br>Rapp | Checkoplysninger<br>ort Vis ti | oter Links   | Opdater Rvd<br>Side                        |
| Generelt                                  | ik lest webservice                          |                                                             |                                | <u>^</u> ^ 4 | Noter ^                                    |
|                                           | TEATHOUPU                                   |                                                             | 2027                           |              | Klik her for at oprette en ny note.        |
| Nummer:                                   |                                             | Bankregistreringsnr.:                                       | 3627                           |              |                                            |
| Navn:                                     | Danske Bank Test Webservice                 | Bankkontonr.:                                               | 3258186214                     |              | Der er ikke noget at vise i denne visning. |
| Adresse:                                  |                                             | Søgenavn:                                                   | DANSKE BANK TEST WEBSER        | 1.64         |                                            |
| Adresse 2:                                |                                             | Saldo:<br>Saldo (RV):                                       | -2.14                          | 1,04         |                                            |
| Postnr.:                                  | <b>•</b>                                    | Min. saldo:                                                 |                                | 0.00         |                                            |
| By:                                       | ▼                                           | Spærret:                                                    |                                |              |                                            |
| Lande-/områdekode:                        | ▼                                           | Rettet den:                                                 | 17-01-2018                     |              |                                            |
| Kommunikation                             |                                             |                                                             | ✓ Vis flere f                  | elter 📰      |                                            |
| Telefon:                                  | 60                                          | Mail:                                                       |                                | 5            |                                            |
| Telefax:                                  |                                             | Hjemmeside:                                                 |                                |              |                                            |
| Bogføring                                 |                                             |                                                             | 2 -1.440,57 FF7UDB             | ~            |                                            |
| Betaling                                  |                                             |                                                             |                                | ^            |                                            |
| Transitnr.:                               |                                             | Tilladt diff. v/prioritering:                               |                                | 0,00         |                                            |
| SWIFT-kode:                               | DABADKKK                                    | Instruktion til NKS:                                        | Fejlkonto                      | •            |                                            |
| IBAN:                                     | DK5030003258186214                          | PI Aftalenr.:                                               |                                |              |                                            |
| Bankkode:                                 | DBWS -                                      | Afsenderrefdef.kode (Saml.):                                | AFSEND -                       |              |                                            |
| Afsenderrefdef.kode:                      | AFSENDKØB 👻                                 | Kreditornummer:                                             |                                | -            |                                            |
|                                           |                                             |                                                             |                                |              | ОК                                         |

Tilknytning af Banker

De bankkort der bruges til udbetalinger skal have tilknyttet alle de bankcentraler der skal bruges ved afsendelse i Udbetalingskladden PM. Derfor skal Bankkode til DB Webservice også opsættes her. Vælg Naviger i handlingsbåndet og under Generelt vælger du Banker.

Bemærk: Opsætning under Banker må *FØRST* foretages når Bankkode er rettet på bankkortet.

| Rediger - Bankkontokort - TESTNSUDV - Danske Bank Test Webservice                                           |                                               |                                                                                                  |                                                                                        |                             |      |  |  |
|----------------------------------------------------------------------------------------------------|-----------------------------------------------|--------------------------------------------------------------------------------------------------|----------------------------------------------------------------------------------------|-----------------------------|------|--|--|
| START HANDI                                                                                                 | INGER NAVIGER                                 | RAPPORT                                                                                          |                                                                                        |                             |      |  |  |
| <ul> <li>➢ Statistik</li> <li>☞ Bemærkninger</li> <li>☑ Af:</li> <li>♪ Dimensioner</li> <li>☑ Po</li> </ul> | do Eche<br>temningsoversigt Che<br>ster I Pro | eckposter = Gebyr<br>ttakt = Spærrede bank-betal.metode<br>kura = I Betalingsposter<br>Bankkonto | ∯ <sup>®</sup> Setup Guide PM ∯ Online Map<br>ဤ Afstemningsregler<br>∭ Afstemning (PM) | Likvidite<br>Generelt       |      |  |  |
| TESTNSUDV · Dar<br>Generelt                                                                                 | ske Bank Test We                              | bservice                                                                                         |                                                                                        |                             |      |  |  |
| Nummer:                                                                                                    | TESTNSUDV                                     |                                                                                                  | Bankregistreringsnr.:                                                                  | 3627                        |      |  |  |
| Navn:                                                                                                    | Danske Bank Test Webser                       | rvice                                                                                            | Bankkontonr.:                                                                          | 3258186214                  |      |  |  |
| Adresse:                                                                                                    |                                               |                                                                                                  | Søgenavn:                                                                              | DANSKE BANK TEST WEBSERVICE |      |  |  |
| Adresse 2:                                                                                                  |                                               |                                                                                                  | Saldo:                                                                                 |                             | 0,00 |  |  |
| Postnr.:                                                                                                    |                                               | •                                                                                                | Saldo (RV):                                                                            |                             | 0,00 |  |  |

Stå på en tom linje og tryk på pilen i Bankkode. Vælg Bankkode til DBWebservice ind. I dette tilfældeDBWS, tryk ok.

| Rediger -   | Bank / Banker | NAME       | ALC: NO. |     |                       |
|-------------|---------------|------------|----------|-----|-----------------------|
| T STAF      | RT            |            |          | Den | nostyrelsen IN02829 🕜 |
| Slet        | Opdater Søg   |            |          |     |                       |
| Administrer | Side          |            |          |     |                       |
| Bankkoo     | de 🚬 Navn     |            |          |     |                       |
| DBWS        | - Danske Ban  | WebService |          |     |                       |
| NKS         | Nemkonto      |            |          |     |                       |
|             |               |            |          |     |                       |
|             |               |            |          |     |                       |
|             |               |            |          |     | ОК                    |

Bemærk: Bankcentralen til Danske Banks API løsningen skal blive stående, indtil DB Webservice er helt implementeret.

## Prokuraopsætning

Sti: Afdelinger/Økonomistyring/Likviditetsstyring/Bankkonti vælg Naviger i Handlingsbåndet og Prokura.

Når betalinger sendes enten via DB Webservice til Danske Bank eller via NKS skal godkendelsen ske i Navision Stat. Derfor skal der være opsat prokurahåndtering. Prokurahåndteringen opsættes over tre billeder, først skal der oprettes grupper, derefter skal grupperne kobles sammen med brugerne og bankcentralen, og til sidst skal der ske en endelig opsætning, for kombination af procentvis godkendelse og eventuel prioritering af rækkefølge ved godkendelse.

Som udgangspunkt er prokura opsat i regnskaberne og skal bare have tilføjet DB Webservice på de brugere der må godkende betalinger.

Du tilføjer DB Webservice ved, at vælge Bankkortet og i handlingsbåndet vælger du fanen Naviger og handlingen Prokura.

Bemærk: Vi anbefaler at prokura til API løsningen bliver stående og først slettes når Webservice er helt implementeret.

| 📶 Red | liger - Bankko | ontokort - TESTNS | UDV · Da | nske       | Bank Test W | ebservice                    |                               |                    |               | x |
|-------|----------------|-------------------|----------|------------|-------------|------------------------------|-------------------------------|--------------------|---------------|---|
| •     | START          | HANDLINGER        | NAVIG    | R          | RAPPORT     |                              | Demo                          | ostyrelsen IN02829 | DB WebService | ? |
| P St  | atistik        | 🚚 Saldo           |          | ₽C         | heckposter  | E Gebyr                      | ∎ <sup>#</sup> Setup Guide PM | 💮 Online Map       | 🔣 Likviditet  |   |
| 🖓 Be  | emærkninger    | Afstemnings       | oversigt | 💷 K        | ontakt      | 😴 Spærrede bank-betal.metode | Afstemningsregler             |                    | 📇 Banker      |   |
| 👍 Di  | imensioner     | Poster            |          | O F        | Prokura 🕶   | 🐺 Betalingsposter            | Afstemning (PM)               |                    |               |   |
|       |                |                   |          | <b>6</b> 8 | Grupper     | kkonto                       |                               |                    | Generelt      |   |
| TES   |                | · Danske Ba       | ink Teo  |            | Brugere     |                              |                               |                    |               |   |
|       |                | Dunisite Do       |          | 2          | Opsætning   |                              |                               |                    |               |   |
| Gen   | erelt          |                   |          | _          |             |                              | ^ _ No                        | oter               |               | ^ |

Under Grupper skal der ikke foretages ændringer.

Vælg Prokura/Brugere Vælg Ny i Handlingsbåndet. Indtast bruger ID og Bankcentralkode DBISO20022, på alle de brugere der skal kunne sende betalinger via DB Webservice. Se hvordan i skemaet herunder.

| Rediger                 | r - Bank-prokurabrug               | gere        |                |
|-------------------------|------------------------------------|-------------|----------------|
| <b>•</b> S1             | ſART                               |             | Demostyrelse 🕜 |
| ₩<br>Ny                 | ■ Vis liste ■ Rediger liste ★ Slet |             | 2<br><b>X</b>  |
| <sub>Ny</sub><br>Bank-p | Administrer                        | e •         | et Side        |
| Bruger                  | -ID Bankcen<br>kode                | Prokuragrup | . Prokuraafde  |
| 700_TIE                 | DBISO2002                          | 22 700_TIE  |                |
| 700_TIE                 | NKS                                | 700_TIE     |                |
| BOGH_                   | TIE DBISO2002                      | 22 BOGH_TIE |                |
| BOGH_                   | TIE NKS                            | BOGH_TIE    |                |
|                         |                                    |             |                |
|                         |                                    |             | ОК             |

Skemaet beskriver hvordan felter skal udfyldes.

| Feltnavn         | Beskrivelse                                                    |
|------------------|----------------------------------------------------------------|
| Bruger-ID        | Du skal hente bruger ID ved opslag i Bruger tabellen.(Tryk     |
|                  | F4)                                                            |
| Bankcentral kode | I feltet 'Bankcentral kode' vælger du DBIOS20022, eller du     |
|                  | kan hente koden ved tryk på F4.                                |
|                  | Bemærk: En bruger skal typisk oprettes mindst to gang med      |
|                  | to forskellige Bankcentraler.                                  |
| Prokuragruppe    | I dette felt vælger du en af de grupper, du har oprettet under |
| kode             | Prokuragrupper.                                                |
| Prokuraafdeling  | Indsæt evt. en prokuraafdeling. Anvendes som regel ikke.       |

Prokura/Opsætning Vælg Ny i Handlingsbåndet. Indtast bruger ID Prokuragruppe kode og Bankcentralkode DBISO20022, på alle de brugere der skal kunne sende betalinger via DB Webservice. Se hvordan i skemaet herunder.

| Rediger - | Bank-        | prokuraopsætning                | - TESTNSUDV · Da                  | nske Bank Test Web     | oservice    | -                             |                       | 100.0               |                  |                        | X        |   |
|-----------|--------------|---------------------------------|-----------------------------------|------------------------|-------------|-------------------------------|-----------------------|---------------------|------------------|------------------------|----------|---|
| T STA     | RT           |                                 |                                   |                        |             |                               |                       |                     | Demostyre        | elsen IN02829 DB WebSe | rvice    | 0 |
| Ny<br>Ny  | Vis<br>liste | Rediger<br>liste<br>Administrer | Vis som Vis s<br>liste Vis<br>Vis | om<br>ram<br>UneNote   | Noter Links | Opdater Ryd<br>filter<br>Side | Søg                   |                     |                  |                        |          |   |
| Bank-pro  | okur         | aopsætning                      | •                                 |                        |             |                               |                       | Skriv for           | at filtrere (F3) | Prokuragruppekode 👻    | <b>→</b> | ~ |
|           |              |                                 |                                   |                        |             |                               |                       |                     |                  | Filter: TESTNS         | UDV      |   |
| Prokurag  | A            | Bankcen 🔔<br>kode               | Andel i pct.                      | Krævet andel i<br>pct. | Rækkefølge  | Maks. Beløb                   | Delregnskab<br>Filter | FI-formål<br>Filter |                  |                        |          |   |
| 700_TIE   | •            | DBISO20022                      | 50,00                             | 0,00                   | 0           | 0,00                          |                       |                     |                  |                        |          |   |
| 700_TIE   |              | NKS                             | 50,00                             | 0,00                   | 0           | 0,00                          |                       |                     |                  |                        |          |   |
| BOGH_TIE  | E            | DBISO20022                      | 50,00                             | 0,00                   | 0           | 0,00                          |                       |                     |                  |                        |          |   |
| BOGH_TIE  | E            | NKS                             | 50,00                             | 0,00                   | 0           | 0,00                          |                       |                     |                  |                        |          |   |
|           |              |                                 |                                   |                        |             |                               |                       |                     |                  |                        |          |   |
|           |              |                                 |                                   |                        |             |                               |                       |                     |                  |                        |          |   |
|           |              |                                 |                                   |                        |             |                               |                       |                     |                  |                        |          |   |
|           |              |                                 |                                   |                        |             |                               |                       |                     |                  | (                      | OK       |   |

Skemaet beskriver hvordan felter skal udfyldes.

| Feltnavn         | Beskrivelse                                                    |
|------------------|----------------------------------------------------------------|
| Prokuragruppe    | I dette felt vælger du en af de grupper, du har oprettet under |
| kode             | prokuragrupper. Hver gruppe skal typisk oprettes to gangen,    |
|                  | en pr. Bankcentral.                                            |
| Bankcentral kode | Her vælger du bankcentralen DBISO20022, tryk evt. på pilen     |
|                  | eller F4 og hent koden i oversigten.                           |
| Andel i pct.     | I feltet 'Andel i pct.' Sættes den ønskede % ind. Skal give    |
| -                | 100% pr. bankcentral. Typisk opsættes gruppen med 50%.         |
| Krævet andel i   | Ønsker du at opsætte en procent andel, for hvor meget der      |
| pct.             | skal være godkendt på forhånd, kan du gøre det i dette felt.   |
| Rækkefølge       | I dette felt kan du opsætte en rækkefølge, hvis du ønsker at   |
|                  | styre, hvilke personer der skal være første og anden           |
|                  | godkender. Vær opmærksom på ved anvendelse af                  |
|                  | rækkefølge, at den person der bogfører købsdokumentet altid    |
|                  | skal være nummer et i rækkefølgen.                             |
| Maks. Beløb      | Ønsker du, at opsætte et max godkendelsesbeløb på gruppen,     |
|                  | kan du gøre det her.                                           |
| Delregnskab      | Du kan i dette felt sætte et filter på global dimension 1, fx  |
| filter           | delregnskab.                                                   |
| Sted filter      | Du kan i dette felt sætte et filter på global dimension 2, fx  |
|                  | Sted.                                                          |

## Udbetalingskladder PM

Sti: Afdelinger/Økonomistyring/Likviditetsstyring

I dette afsnit beskrivelse kun processen for godkendelse og afsendelse af betalinger til DB Webservice og NKS. Størstedelen af processen her er uændret. Når posterne er dannet i Udbetalingskladden vil du skulle behandle data på sædvanlig vis. Fx fejlende poster, her kigges der i fejlloggen, og data rettes til.

Når alle poster er valide, skal de delvis godkendes og derefter skal de anden godkendes og sendes.

Eksemplet herunder, viser den nye bankcentral 'DBISO20022', til DB Webservice.

| Rediger - Udb          | etalingskladde PM | - WEBSER - W   | Vebservice test 08.0                           | 8.17      | _                                                   |                                                              |                                             | Sec.                                 | a fight to can't that                                  |      |                |             | _                   | -                |                    | x    |
|------------------------|-------------------|----------------|------------------------------------------------|-----------|-----------------------------------------------------|--------------------------------------------------------------|---------------------------------------------|--------------------------------------|--------------------------------------------------------|------|----------------|-------------|---------------------|------------------|--------------------|------|
| START                  | HANDLINGER        | NAVIGER        |                                                |           |                                                     |                                                              |                                             |                                      |                                                        |      |                |             | Dem                 | ostyrelsen IN028 | 29 DB WebServi     | ce 🕜 |
| Dimensioner<br>Linie   | Kreditorkort Kred | litorposter    | 式 Lav forslag<br>崎 Opsætning<br>📆 Renummerér b | ,∭ B<br>  | etalingsoversigt<br>etalingsjournaler<br>tatistik • | Samlebetalii<br>28 Betalingspric<br>Betalingsopt<br>Betaling | ng • 🛛 🧔 Fe<br>oritering 🆓 O<br>ysning 🕅 Se | jilog 💱<br>pret gebyr 😭<br>e check 😭 | Udskriv check<br>Annuller check<br>Annuller alle check |      |                |             |                     |                  |                    |      |
| Udbetaling             | gskladde PM       | -              |                                                |           |                                                     |                                                              |                                             |                                      |                                                        |      |                | Skriv       | for at filtrere (F3 | ) Betalingsstat  | us 🔹 🔿             | ~    |
| logen filte er anvendt |                   |                |                                                |           |                                                     |                                                              |                                             |                                      |                                                        |      |                |             |                     |                  |                    |      |
| Kladdenavn:            | WEBSER            | -              |                                                |           |                                                     |                                                              |                                             |                                      |                                                        |      |                |             |                     |                  |                    |      |
| Betalingssta           | a Bogføringsd     | Bilagstype     | Bilagsnr.                                      | Kontotype | Kontonr.                                            | Eksternt<br>bilagsnr.                                        | Beskrivelse                                 |                                      | Valutakode                                             | B    | leløb Modkonto | Bankcentral | Udligningsb         | Udligningsb      | Bogf. Bruger<br>ID | Ban  |
| Valid                  | 13-09-2017        | Betaling       | KUDB0000020                                    | Kreditor  | U_EU_SPECIEL                                        | 080817                                                       | Betaling af F                               | aktura KØB003                        | 34 USD                                                 |      | 1,10 TESTNSUDV | DBISO20022  | Faktura             | KØ80034          | BOGH_TIE           |      |
| Valid                  | 13-09-2017        | Betaling       | KUDB0000018                                    | Kreditor  | IBAN_EU                                             | 170517                                                       | Betaling af F                               | aktura KØB000                        | 07                                                     |      | 1,00 TESTNSUDV | DBISO20022  | Faktura             | KØB0007          | BOGH_TIE           |      |
| Valid                  | 13-09-2017        | Betaling       | KUDB0000017                                    | Kreditor  | IBAN_DK                                             | 080817                                                       | Betaling af F                               | aktura KØB003                        | IS EUR                                                 |      | 1,10 TESTNSUDV | DBISO20022  | Faktura             | KØB0035          | BOGH_TIE           |      |
| Valid                  | 13-09-2017        | Betaling       | KUDB0000016                                    | Kreditor  | IBAN_DK                                             | 170517                                                       | Betaling af F                               | aktura KØB001                        | 13                                                     |      | 1,00 TESTNSUDV | DBISO20022  | Faktura             | KØB0013          | 700_TIE            |      |
| Valid                  | 13-09-2017        | Betaling       | KUDB0000015                                    | Kreditor  | FIK_TEST                                            | 08081701                                                     | Betaling af F                               | aktura KØB002                        | 29                                                     |      | 1,10 TESTNSUDV | DBISO20022  | Faktura             | KØB0029          | BOGH_TIE           |      |
| Valid                  | 13-09-2017        | Betaling       | KUDB0000014                                    | Kreditor  | FIK_TEST                                            | 080817                                                       | Betaling af F                               | aktura KØB003                        | 8                                                      |      | 1,10 TESTNSUDV | DBISO20022  | Faktura             | KØB0028          | BOGH_TIE           |      |
| Valid                  | 13-09-2017        | Betaling       | KUDB0000013                                    | Kreditor  | 3258186230                                          | 240817                                                       | Betaling af F                               | aktura KØB004                        | 10                                                     |      | 1,00 TESTNSUDV | DBISO20022  | Faktura             | KØ80040          | BOGH_TIE           |      |
| Valid                  | 13-09-2017 -      | Betaling       | KUDB0000011                                    | Kreditor  | 3258186230                                          | 08081701                                                     | Betaling af F                               | aktura KØB003                        | 31                                                     |      | 1,10 TESTNSUDV | DBISO20022  | Faktura             | KØB0031          | BOGH_TIE           |      |
|                        |                   |                |                                                |           |                                                     |                                                              |                                             |                                      |                                                        |      |                |             | -                   |                  |                    |      |
|                        |                   |                |                                                |           |                                                     |                                                              |                                             |                                      |                                                        |      |                |             |                     |                  |                    |      |
| •                      |                   |                |                                                |           |                                                     |                                                              |                                             |                                      |                                                        |      |                |             |                     |                  |                    | P.   |
| Kontonavn:             | test af FIK og ko | onto til konto |                                                |           |                                                     | Saldo:                                                       |                                             |                                      |                                                        | 0,00 |                |             |                     |                  |                    |      |
| Modkontonavn           | Danske Bank Te    | st Webservio   | e                                              |           |                                                     | Total b                                                      | alance:                                     |                                      |                                                        | 0,00 |                |             |                     |                  |                    |      |
|                        |                   |                |                                                |           |                                                     |                                                              |                                             |                                      |                                                        |      |                |             |                     |                  | OK                 |      |

Bemærk: Funktionsadskillelsen sammen med Prokura, er ført videre til DB Webservice og tjekker også her på om den der har bogført ikke også kan anden godkende. Det gælder også, at man ikke både kan delvis godkende og endelig godkende betalinger. Fx kan nedenstående meddelelse komme, hvis der ligger poster du har delvist godkendt og prøver at anden godkende, eller når anden godkendelse foretages, og der ligger poster som vedkomne har bogført.(Købsfaktura)

| Rediger - Betalingsovers                              | igt   |                                  |                                              |            |            |  |      | -           | -           |             |            |                      |                  | - • ×             |   |
|-------------------------------------------------------|-------|----------------------------------|----------------------------------------------|------------|------------|--|------|-------------|-------------|-------------|------------|----------------------|------------------|-------------------|---|
| START HANDL                                           | INGER | NAVIGER                          |                                              |            |            |  |      |             |             |             |            | De                   | mostyrelsen IN02 | 829 DB WebService | 0 |
| Naviger Validér Godke                                 | end S | end Godkend<br>og send<br>Funkti | Sæt status<br>Kontroller fu<br>Adviser<br>on | unktionsac | dskillelse |  |      |             |             |             |            |                      |                  |                   |   |
| Betalingsoversigt - Indestillinger Handling: Vis alle |       |                                  |                                              |            |            |  |      |             |             |             |            |                      | → → →            | ,                 |   |
| Status Info<br>i er_                                  | Bog   | Bogf. Bruger<br>ID               | Adviserings                                  | E-mail     |            |  | Advi | Betalingsda | Afsenderref | Kreditornr. | Bankcentr  | Navn                 | Valutakode       | Beløb             |   |
| Delvis godke Nej                                      |       | BOGH_TIE                         | Bank                                         |            |            |  |      | 13-09-2017  | KØB0031     | 3258186230  | DBISO20022 | test af FIK og konto |                  | 1,10              | 1 |
| Delvis godke Nej                                      |       | BOGH_TIE                         |                                              |            |            |  |      | 13-09-2017  | KØB0040     | 3258186230  | DBISO20022 | test af FIK og konto |                  | 1,00              | 1 |
| Delvis godke Nej                                      |       | BOGH_TIE                         |                                              |            |            |  |      | 13-09-2017  | KØB0028     | FIK_TEST    | DBISO20022 | Danske Bank FIK      |                  | 1,10 =            | = |
| Delvis godke Nej                                      |       | BOGH_TIE                         | Bank                                         |            |            |  |      | 13-09-2017  | KØB0029     | FIK_TEST    | DBISO20022 | Danske Bank FIK      |                  | 1,10              | 1 |
| Delvis godke Nej                                      |       | 700_TIE                          | Bank                                         |            |            |  |      | 13-09-2017  | KØB0013     | IBAN_DK     | DBISO20022 | Indenlandsk IBAN     |                  | 1,00              | 1 |
| Delvis godke Nej                                      |       | BOGH_TIE                         | Bank                                         |            |            |  |      | 13-09-2017  | KØB0035     | IBAN_DK     | DBISO20022 | Indenlandsk IBAN     | EUR              | 1,10              | 1 |
| Delvis godke Nej                                      |       | BOGH_TIE                         | Bank                                         |            |            |  |      | 13-09-2017  | KØB0007     | IBAN_EU     | DBISO20022 | A. Andersen          |                  | 1,00              |   |
| Delvis godke Nej                                      |       | BOGH_TIE                         | Bank                                         |            |            |  |      | 13-09-2017  | KØB0034     | U_EU_SPECL. | DBISO20022 | J. Mayer             | USD              | 1,10 -            | ٢ |
|                                                       |       |                                  |                                              |            |            |  |      |             |             |             |            |                      |                  | ОК                |   |

Bruger som må anden godkende, tjekke betalingerne i Udbetalingskladden, ved at køre rapporten 'Sammenlign betalingsoplysninger med originalt købsbilag'. Ser alt

Side 16 af 35

fint ud, vælges betalingsoversigten og punktet Godkend og send. Der kommer nu billedet du ser herunder, tryk ok for at sende betalingerne.

Bemærk: Ligger der poster til flere bankcentraler fx både til DBWS og NKS, skal du udlæse posterne over to gange. Fjern da fluebenet i feltet 'Udlæs' på fx DBWS og udlæs posterne til Nemkonto først. Vælg derefter 'Send' igen og udlæs til DBWS.

| Banker (udlæsning)          |                        |                       | -               |                        |
|-----------------------------|------------------------|-----------------------|-----------------|------------------------|
| START                       |                        |                       | Demostyrelsen I | N02829 DB WebService 🕐 |
| 8 <b>H</b>                  |                        |                       |                 |                        |
| Opdater Søg<br>Side         |                        |                       |                 |                        |
| Kode Beskrivelse            | Filnavn indland (send) | Filnavn udland (send) | Dire            | Udlæs                  |
| DBWS Danske Bank WebService |                        |                       |                 | $\checkmark$           |
|                             |                        |                       |                 |                        |
|                             |                        |                       |                 |                        |
|                             |                        |                       |                 | OK Annuller            |

Når betalinger sendes via DB Webservice kommer denne meddelelse, at der kommunikeres med banken.

| Microsoft Dynamics NAV                      |  |  |  |  |  |  |  |  |
|---------------------------------------------|--|--|--|--|--|--|--|--|
| Vent venligst<br>Kommunikerer med Danske Ba |  |  |  |  |  |  |  |  |
| Annuller                                    |  |  |  |  |  |  |  |  |

Udlæsning er gennemført når nedenstående meddelelse kommer. Tryk ok.

| START HANDLINGER NAVIGER                                   |      | Demost      | relsen IN02829 | DB WebServio | e 🧲 |
|------------------------------------------------------------|------|-------------|----------------|--------------|-----|
| Godkend, og send     Proces                                |      |             |                |              |     |
| dstillinger                                                |      |             |                |              |     |
| andling: Vis alle                                          |      |             |                |              |     |
| Status Info Bog Bogf. Bruger Adviserings E-mail<br>i er ID | Advi | Betalingsda | Afsenderref    | Kreditornr.  | ٢   |
| Delvis godke Nej 📄 BOGH_TIE 🛛 Bank                         |      | 13-09-2017  | KØB0031        | 3258186230   | te  |
|                                                            |      | 13-09-2017  | KØB0040        | 3258186230   | te  |
|                                                            |      | 13-09-2017  | KØB0028        | FIK_TEST     | D   |
| Udlæsning gennemført for Danske Bank WebService            |      | 13-09-2017  | KØB0029        | FIK_TEST     | D   |
|                                                            |      | 13-09-2017  | KØB0013        | IBAN_DK      | In  |
| ŬK                                                         |      | 13-09-2017  | KØB0035        | IBAN_DK      | In  |
|                                                            |      | 13-09-2017  | KØB0007        | IBAN_EU      | A   |
| Delvis godke Nej 🗾 BOGH_TIE Bank                           |      |             |                |              |     |

### Side 17 af 35

## Håndtering af Indenlandske IBAN betalinger der kun kan sendes via DB Webservice

Det er muligt via DB Webservice at sende Indenlandske IBAN betalinger med betalingsmetode 1110200. Det er dog ikke muligt at sende Indenlandske IBAN betalinger gennem NKS, eller via API løsningen.

Er betalingscentralen NKS eller DBTS01 valgt i Betalingsstrømme i feltet 'Komplette bet.(konto i DKK)' vil Indenlandske IBAN betalinger går på fejl i Udbetalingskladden.

Der er lavet en løsninger, hvor det er muligt at ændre bankcentralen til DBISO20022 direkte i Udbetalingskladden og derved sende Indenlandske IBAN betalinger gennem DB Webservice.

Bemærk: Løsningen svare til den måde udenlandske betalinger til USA, Canada, New Zealand og Australien håndteres på, hvis bankcentralen i Betalingsstrømme er sat til NKS i feltet 'Komplette bet.(konto i DKK)'.

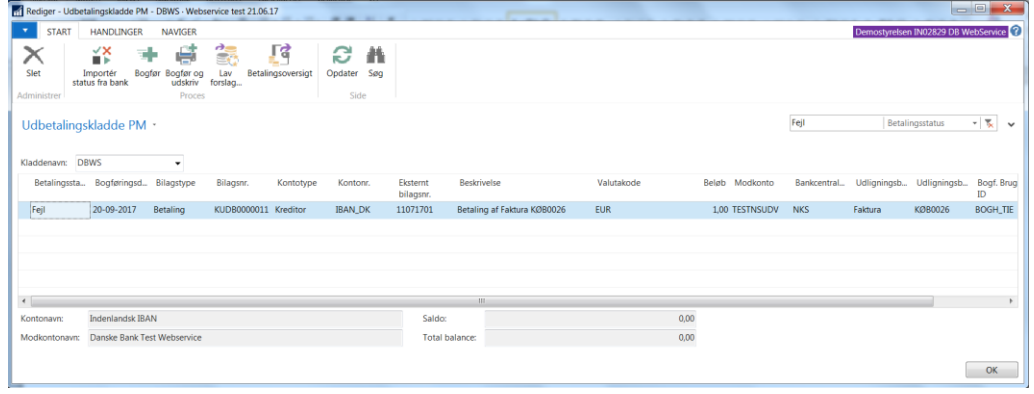

## Betalingsjournaler

Hver gang du sender betalinger fra Udbetalingskladdens Betalingsoversigten, dannes der en betalingsjournal. Sendes der betalinger til flere bankcentraler, dannes der en betalingsjournal pr. bankcentral.

Når der sendes betalinger via en DB Webservice, prøver systemet at hente kvitteringer på de afsendte poster, med det samme. Det er dog ikke altid at kvitteringen indeholder oplysninger om alle poster. Du er derfor stadig nød til at indlæse kvitteringer på samme måde som du plejer at indlæse kvitteringer fra API løsningen.

Importér status fra banken

| Betalingsjournaler - Microso              | oft Dynamics N       | VAL                       |                        |            |                             |                         |           |                                  |              |                     |               |              | _ 0 <mark>_ x</mark>    |
|-------------------------------------------|----------------------|---------------------------|------------------------|------------|-----------------------------|-------------------------|-----------|----------------------------------|--------------|---------------------|---------------|--------------|-------------------------|
| Cool = IN02829_D8_V                       | WS + Bogfør          | te dokumenter 🔸           | Betalingsjourr         | aler       |                             |                         |           |                                  |              | 0                   | Søg (Ctrl+F3) |              |                         |
| START HANDLING                            | SER NAVIO            | GER                       |                        |            |                             |                         |           |                                  |              |                     | Demostyrelse  | n IN02829 DB | WebService              |
| Importér Bet<br>status fra bank<br>Proces | ter Vis som<br>liste | Vis som<br>diagram<br>Vis | Noter<br>Vis tilknytte | Links Op   | dater Ryd<br>filter<br>Side | Seg                     |           |                                  |              |                     |               |              |                         |
| Bogf. salgsfakturaer                      | Betaling             | siournaler -              |                        |            |                             |                         |           |                                  |              | Skriv for at filtre | re (F3) Numr  | ner          | >                       |
| Bogf. salgskr.notaer                      |                      | ·                         |                        |            |                             |                         |           |                                  |              |                     |               | Ingen filtr  | e er anvendt            |
| Bogf. købskreditnotaer                    | Nummer               | " Dato                    | Tid                    | Bruger-ID  | Bankcentr                   | Bank                    | Ej<br>sen | Antal Bank reference<br>gensendt | Linier sendt | Betalt              | Afvist        | Modtaget     | Fejlede i<br>validering |
| Udstedte rykkere                          |                      | 50 08-09-2017             | 11:33:08               | ATTAIN\TIE | DBISO20022                  | Danske Bank WebService  | Nej       |                                  | 1            |                     |               |              |                         |
| Udstedte rentenotaer                      |                      | 49 08-09-2017             | 11:32:47               | ATTAIN\TIE | DBISO20022                  | Danske Bank WebService  | Nej       |                                  |              |                     |               |              |                         |
| Finansjournaler                           |                      | 48 08-09-2017             | 11:28:04               | ATTAIN\TIE | DBISO20022                  | Danske Bank WebService  | Nej       |                                  | 1            |                     |               | 1            |                         |
| Betalingsjournaler                        |                      | 47 07-09-2017             | 14:06:25               | 700_TIE    | DBISO20022                  | Danske Bank WebService  | Nej       |                                  | 2            |                     |               | 2            |                         |
|                                           |                      | 46 07-09-2017             | 13:29:50               | 700_TIE    | DBISO20022                  | Danske Bank WebService  | Nej       |                                  | 1            |                     |               | 1            |                         |
|                                           |                      | 45 07-09-2017             | 13:02:10               | BOGH_TIE   | DBISO20022                  | Danske Bank WebService  | Ja        |                                  | 1            |                     | 1             |              |                         |
|                                           |                      | 44 07-09-2017             | 12:46:33               | BOGH_TIE   | DBISO20022                  | Danske Bank WebService  | Nej       |                                  | 1            |                     |               | 1            |                         |
|                                           |                      | 43 07-09-2017             | 12:42:30               | ATTAIN\TIE | DBISO20022                  | Danske Bank WebService  | Ja        |                                  | 1            |                     | 1             |              |                         |
|                                           |                      | 42 07-09-2017             | 12:39:07               | ATTAIN\TIE | DBISO20022                  | Danske Bank WebService  | Nej       | 1                                |              |                     |               |              |                         |
|                                           |                      | 41 04-09-2017             | 10:29:54               | BOGH_TIE   | DBISO20022                  | Danske Bank WebService  | Nej       |                                  | 1            |                     |               |              |                         |
|                                           |                      | 40 28-08-2017             | 15:20:50               | 700_TIE    | NKS                         | Nemkonto                | Nej       |                                  | 1            |                     |               | 1            |                         |
| A Startside                               |                      | 39 24-08-2017             | 14:50:26               | 700_TIE    | DBISO20022                  | Danske Bank WebService  | Ja        |                                  | 1            |                     | 1             |              |                         |
| Et Banfarte debumen                       |                      | 38 16-08-2017             | 07:39:32               | BOGH_TIE   | DBISO20022                  | Danske Bank WebService  | Nej       |                                  | 1            |                     |               |              |                         |
| Bogrørte dokumen                          |                      | 37 15-08-2017             | 13:48:19               | ATTAIN\TIE | DBISO20022                  | Danske Bank WebService  | Ja        |                                  | 1            |                     | 1             |              |                         |
| Afdelinger                                |                      | 36 15-08-2017             | 13:46:29               | ATTAIN\TIE | DBISO20022                  | Danske Bank WebService  | Nej       |                                  | 1            |                     |               |              |                         |
|                                           | •                    | 25 15 09 2017             | 12-42-12               | ATTAINSTIC | 000000000                   | Daneles Bank WahCansies | A1.cl     |                                  | 1            |                     |               |              |                         |
| IN02829_DB_WS 8. septemb                  | per 2017 700         | D_TTE                     |                        |            |                             |                         |           |                                  |              |                     |               |              |                         |

Du indlæser kvitteringer ved at marker den relevante betalingsjournal, og i handlingsbåndet under fanen Start vælger du 'Importér status fra bank'.

Tjek om du i feltet Betalingsjournalnr., kan finde det nr. der svare til den betalingsjournal du lige har sendt. Marker linjen og vælg 'Importér fil'. Status bliver nu opdateret.

Der kan komme flere kvitteringer til samme Betalingsjournal, hvis posterne ikke har samme forfaldsdato. Det kan derfor være fornuftig at holde øje med felterne Linier sendt, Modtaget og Afvist i Betalingsjournaler. Fx er alt valideret ok, vil 'linier sendt' og 'Modtaget' have samme antal poster stående, og status vil være leveret og kunne indlæses for alle posterne i journalen.

| Rediger - Filover | sigt - 1708150006-1708151342 | -                           |                     |                                              | _ <b>X</b>        |
|-------------------|------------------------------|-----------------------------|---------------------|----------------------------------------------|-------------------|
| CTART             | HANDLINGER                   |                             |                     | Demostyrelsen IN0282                         | 9 DB WebService 🕜 |
| Hent<br>liste     | Vis Rediger Slet             | OneNote Noter Links         | <b>C</b><br>Opdater | → Gå til<br>∢ Forrige<br>Ryd<br>filter Næste |                   |
| 1708150006        | -1708151342                  |                             |                     |                                              |                   |
| Filnavn           | Betalingsjournalnr.          | Fil Dato- og<br>tidsstempel | Filtype             | Hen ServiceId                                |                   |
| 06-1708151342     | 23895-35                     | 2017-08-15T13:42:00         | Status              |                                              |                   |
| 1708150008        | 23895-36                     | 2017-08-15T13:46:00         | Status              |                                              |                   |
| 1708150011        | 23895-35                     | 2017-08-15T13:50:00         | Status              |                                              |                   |
| 1708160001        | 23895-35                     | 2017-08-16T13:50:00         | Status              |                                              |                   |
| 1708170001        | 23895-35                     | 2017-08-17T13:50:00         | Status              |                                              |                   |
| 1708180001        | 23895-35                     | 2017-08-18T13:50:00         | Status              |                                              |                   |
| 1708210001        | 23895-35                     | 2017-08-21T13:50:00         | Status              |                                              |                   |
| 1708220001        | 23895-35                     | 2017-08-22T13:50:00         | Status              |                                              |                   |
| 1708240002        | 23895-39                     | 2017-08-24T14:50:00         | Status              |                                              |                   |
|                   |                              |                             |                     |                                              |                   |
|                   |                              |                             |                     |                                              |                   |
|                   |                              |                             |                     |                                              | ОК                |

### Allerede hentede filer, kvitteringer fra banken

Er du i tvivl om du har modtaget kvitteringer på en betalingsjournal, eller er der behov for at indlæse en kvittering igen, er det muligt at vælge fanen Handlinger og

#### Side 19 af 35

punktet 'Allerede hentede filer'. Du får nu en oversigt over de filer der har været hentet de sidste 45 dage. Find det betalingsjournalnr., der skal importeres status på og vælg Importér fil for at indlæse filen på ny.

Bemærk: Filerne bliver liggende i 45 dagen i denne oversigt.

| Rediger - Filoversigt - 1708150001-1708151315                                                                                                    |                     |         |               | — — — <b>—</b> X                                              |
|----------------------------------------------------------------------------------------------------|---------------------|---------|---------------|---------------------------------------------------------------|
| Y         START         H0 NDLINGER           Hent         Importér         Importér         Importér           Interde filer         Notation         Importér         Importér |                     |         |               | Demostyrelsen IN02823 DB WebSenvice <table-cell></table-cell> |
| Filnavn Betalingsjournalnr.                                                                                                    | Fil Dato- og        | Filtype | Hen ServiceId |                                                               |
| 11-1708151315 23895-33                                                                                                    | 2017-08-15T13:15:00 | Status  | 121           |                                                               |
| 1708150002 23895-33                                                                                                    | 2017-08-15713:15:00 | Status  | 2             |                                                               |
| 1708150003 23895-34                                                                                                    | 2017-08-15T13:31:00 | Status  | V             |                                                               |
| 1708150004 23895-34                                                                                                    | 2017-08-15T13:31:00 | Status  | V             |                                                               |
| 1708150005 23895-35                                                                                                    | 2017-08-15T13:42:00 | Status  | V             |                                                               |
| 1708150006 23895-35                                                                                                    | 2017-08-15T13:42:00 | Status  | <b>V</b>      |                                                               |
| 1708150007 23895-36                                                                                                    | 2017-08-15T13:46:00 | Status  | V             |                                                               |
| 1708150009 23895-37                                                                                                    | 2017-08-15T13:48:00 | Status  | V             |                                                               |
| 1708150010 23895-37                                                                                                    | 2017-08-15T13:48:00 | Status  | V             |                                                               |
| 1708240001 23895-39                                                                                                    | 2017-08-24T14:50:00 | Status  | V             |                                                               |
| 1709050001 23895-39                                                                                                    | 2017-09-05T06:01:00 | Status  | V             | -                                                             |
| 1709070004 23895-42                                                                                                    | 2017-09-07T12:40:00 | Status  | <b>V</b>      |                                                               |
| 1709070005 23895-42                                                                                                    | 2017-09-07T12:40:00 | Status  | V             |                                                               |
| 1709070007 23895-43                                                                                                    | 2017-09-07T12:42:00 | Status  | V             |                                                               |
| 1709070008 23895-43                                                                                                    | 2017-09-07T12:42:00 | Status  | V             |                                                               |
| 1709070009 23895-44                                                                                                    | 2017-09-07T12:46:00 | Status  | <b>V</b>      |                                                               |
| 1709070010 23895-44                                                                                                    | 2017-09-07T12:46:00 | Status  | V             |                                                               |
|                                                                                                    | 2017 00 07712 02 00 | Charles |               |                                                               |

### Betalingsposter

Sti: Afdelinger/Økonomistyring/Gæld/Oversigt og Betalingsjournaler. Vælg Betalingsposter i Handlingsbåndet

Under Betalingsposter i Handlingsbåndet ses de enkelt betalinger inden for en Betalingsjournal. Her kan du se en status for den enkelte post. En post kan opdateres med forskellige statusbeskeder, alt efter hvor lang betalingen er i processen.

Indlæses kvitteringer ikke på betalingsposter sendt via DB Webservice, vil status ikke blive opdateret, og det kan være svært at se om poster er modtaget eller afvist i banken.

| Vis - Betalingsposter                 | <b>T</b>                                   |                                                        |
|---------------------------------------|--------------------------------------------|--------------------------------------------------------|
| START HANDLINGER NAVIGER              |                                            | Demostyrelsen IN02829 DB WebService 🕜                  |
| Rediger Vis Slet Administrer Proces   | OneNote Noter Links<br>Vis tilknyttet Side |                                                        |
| Betalingsposter -                     |                                            | Skriv for at filtrere (F3)   Betalingsdato 🔹 🔺 🗸       |
|                                       |                                            | Filter: 50                                             |
| Betalingsd Kreditornr. Navn Modtagerr | Betalings Bog Status Beløb                 | Beløb (RV) Gebyr (RV) Oprettet NKS Beskrivelse<br>dato |
| 28-08-2017 FIK_TEST Danske Bank FIK   | 1130100 Sendt 1,40                         | 1,40 0,00 28-08-2017                                   |
|                                       |                                            |                                                        |
| 1                                     |                                            | ٨                                                      |
|                                       |                                            | Luk                                                    |

### Historik

Sti: Afdelinger/Økonomistyring/Gæld/Oversigt og Betalingsjournaler. Vælg Betalingsposter i Handlingsbåndet. Derefter vælger du fanen Naviger og punktet Historik.

Under Historik har du mulighed for at se historikken for en enkelt post. Du kan bla. se, hvem der har delvist godkend og godkendt betalingen. Du kan også se om betalingen er modtaget og valideret Ok, eller afvist. Se de næste tre eksempler.

| Vis - Betalingsposter          | a · braingproven         |           |      |          |       |            |                         | <ul> <li>Sep Core</li> </ul> |                                     |
|--------------------------------|--------------------------|-----------|------|----------|-------|------------|-------------------------|------------------------------|-------------------------------------|
| START HANDLINGER               | NAVIGER                  |           |      |          |       |            |                         | Den                          | nostyrelsen IN02829 DB WebService 🕜 |
| Kort Advisering Bernærkning Fe | ejilog Historik          | ner       |      |          |       |            |                         |                              |                                     |
| Betalingsposter -              |                          |           |      |          |       |            |                         | Skriv for at filtrer         | re (F3)   Betalingsdato 🔹   🔺 🗸     |
|                                |                          |           |      |          |       |            |                         |                              | Filter: 47                          |
| Betalingsd Kreditornr. Navr    | Modtagerr                | Betalings | Bog_ | Status   | Beløb | Beløb (RV) | Gebyr (RV) Opre<br>dato | ettet NKS Beskrivelse        | Oprettet af                         |
| 07-09-2017 3258186230 test a   | f FIK og kont Faktura KØ | 1110200   |      | Modtaget | 1,00  | 1,00       | 0,00 07-09              | 9-2017                       | BOGH_TIE                            |
| 07-09-2017 3258186230 test a   | f FIK og kont Faktura KØ | 1110200   |      | Modtaget | 1,00  | 1,00       | 0,00 07-09              | 9-2017                       | BOGH_TIE                            |
|                                |                          |           |      |          |       |            |                         |                              |                                     |
|                                |                          |           |      |          |       |            |                         |                              |                                     |
|                                |                          |           |      |          |       |            |                         |                              |                                     |
|                                |                          |           |      |          |       |            |                         |                              | Luk                                 |

Her ser du en beskrivelse, som banken returnere når du indlæser kvitteringer. I dette eksempel ser du, at banken har valideret betalingen som ok.

| Vis - Betaling-                       | historik   |                            |              |                            |             |                                           |                             |                                                                                                   |
|---------------------------------------|------------|----------------------------|--------------|----------------------------|-------------|-------------------------------------------|-----------------------------|---------------------------------------------------------------------------------------------------|
| <ul> <li>START</li> </ul>             | NAVIGER    |                            |              |                            |             |                                           |                             | Demostyrelsen IN02829 DB WebService 🕜                                                             |
| Vis som Vis so<br>liste diagra<br>Vis | ome OneNo  | te Noter<br>/is tilknyttet | Links Opdate | r Ryd Se<br>filter<br>Side | 9           |                                           |                             |                                                                                                   |
| Betaling-his                          | storik •   |                            |              |                            |             |                                           |                             | Skriv for at filtrere (F3)   Modtagertype ▼   →         Filter: UDBETALING • NY DBWS • 860000 • 0 |
| Modtagert                             | Dato       | Tid                        | Sendt via    | Bruger-ID                  | GI. status  | Handling                                  | Bemærkning                  | Ny status Afsender                                                                                |
| Intern                                | 08-09-2017 | 07:07:04                   |              | BOGH_TIE                   |             | Oprettet.                                 | Via Udbetalingskladde, "Lav | forslag".                                                                                         |
| Intern                                | 08-09-2017 | 07:07:53                   |              | BOGH_TIE                   | Valid       | Godkend.                                  | Fra 0 til 50                | Delvis godk                                                                                       |
| Intern                                | 08-09-2017 | 07:09:32                   |              | 700_TIE                    | Delvis godk | Godkend.                                  | Fra 50 til 100              | Godkendt                                                                                          |
| Intern                                | 08-09-2017 | 11:28:04                   | Bank         | ATTAIN\TIE                 | Godkendt    | Send betalingen                           | Via "Send betalinger"       | Sendt                                                                                             |
| Intern                                | 08-09-2017 | 11:28:15                   |              | ATTAIN\TIE                 | Sendt       | Betaling modtaget og valideret OK af bank | Acceptance missing.         | Modtaget                                                                                          |
|                                       |            |                            |              |                            |             |                                           |                             |                                                                                                   |
| -                                     |            |                            |              |                            |             |                                           |                             | •                                                                                                 |
|                                       |            |                            |              |                            |             |                                           |                             | Luk                                                                                               |

Bliver en betalingspost afvist i banken, returnere banken ved indlæsning af kvitteringer nedenstående besked 'Betaling modtaget, men afvist af bank' samtidig kommer der også en bemærkning som kan lede dig hen mod hvad der kan være forkert på betalingen. I dette eksempel er det Swift adressen der ikke findes.

## Side 21 af 35

| Vis - Betaling                 | sposter      |                              |                |                            |             |                      |                  |            |                        |                  | _ 0         | X        |
|--------------------------------|--------------|------------------------------|----------------|----------------------------|-------------|----------------------|------------------|------------|------------------------|------------------|-------------|----------|
| START                          | HANDLING     | GER NAVIGER                  | t l            |                            |             |                      |                  |            | Demo                   | ostyrelsen IN028 | 29 DB WebSe | ervice 🕜 |
| Kort Advise                    | ring Bemærkn | ing Fejllog Hist<br>Betaling | Orik Angle Dim | istik<br>ter •<br>ensioner |             |                      |                  |            |                        |                  |             |          |
| Betalingspo                    | oster -      |                              |                |                            |             |                      |                  |            | Skriv for at filtrere  | (F3) Betalings   | dato 👻      | → v      |
| 51                             |              |                              |                |                            |             |                      |                  |            |                        |                  | Filte       | r: 45    |
| Betalingsd                     | Kreditornr.  | Navn                         | Modta          | gerr Betali                | ngs Bog     | Status               | Beløb            | Beløb (RV) | Gebyr (RV) Opr<br>date | rettet NKS<br>o  | Beskrivelse |          |
| 28-08-2017                     | U_EU_SPECI   | J. Mayer                     |                | 11501                      | 00          | Afvist               | 1,40             | 9,42       | 0,00 28-0              | 08-2017          |             |          |
| Vis - Betaling                 | -historik    |                              |                |                            |             |                      |                  |            |                        |                  |             | ×        |
| T START                        | NAVIGER      |                              |                |                            |             |                      |                  |            | Demo                   | ostyrelsen IN028 | 29 DB WebSe | rvice 🕜  |
| Vis som Vis so<br>liste diagra | OneNot       | te Noter Links               | Opdate         | er Ryd S<br>filter<br>Side | øg          |                      |                  |            |                        |                  |             |          |
| Betaling-his                   | storik •     |                              |                |                            |             |                      |                  |            | Skriv for at fil       | trere (F3) Mod   | tagertype 👻 | → v      |
| Ĩ                              |              |                              |                |                            |             |                      |                  |            | Filter: UDB            | ETALING • NY D   | BWS • 37000 | 0•0      |
| Modtagert                      | Dato         | Tid !                        | Sendt via      | Bruger-ID                  | GI. status  | Handling             |                  |            | Bemærkning             |                  | Ny status   | Afsende  |
| Intern                         | 28-08-2017   | 15:17:15                     |                | BOGH_TIE                   |             | Oprettet.            |                  |            | Via Udbetalingskladde  | , "Lav forslag". |             |          |
| Intern                         | 28-08-2017   | 15:18:54                     |                | BOGH_TIE                   | Valid       | Godkend.             |                  |            | Fra 0 til 50           |                  | Delvis godk |          |
| Intern                         | 28-08-2017   | 15:20:45                     |                | 700_TIE                    | Delvis godk | . Godkend.           |                  |            | Fra 50 til 100         |                  | Godkendt    |          |
| Intern                         | 07-09-2017   | 13:02:10 B                   | ank            | BOGH_TIE                   | Godkendt    | Send betalinger.     |                  |            | Via "Send betalinger"  | 1                | Sendt       |          |
| Intern                         | 07-09-2017   | 13:02:20                     |                | BOGH_TIE                   | Sendt       | Betaling modtaget, m | en afvist af Ban | ik         | SWIFT address does no  | ot exist.        | Afvist      |          |
|                                |              |                              |                |                            |             |                      |                  |            |                        |                  |             |          |
|                                |              |                              |                |                            |             |                      |                  |            |                        |                  |             |          |
| •                              |              |                              |                |                            | Ш           |                      |                  |            |                        |                  |             |          |
|                                |              |                              |                |                            |             |                      |                  |            |                        |                  | l           | Luk      |

I næste eksempel er det bankkontonr., der ikke findes.

| Vis - Betalin                      | gsposter      | _                                |                                      |             | story of Street, or other Designation | and Real                                         | _ 🗆 X                                     |
|------------------------------------|---------------|----------------------------------|--------------------------------------|-------------|---------------------------------------|--------------------------------------------------|-------------------------------------------|
| START                              | HANDLING      | ER NAVIGER                       |                                      |             |                                       | Demostyrelsen If                                 | 102829 DB WebService 🕜                    |
| Kort Advis                         | ering Bemærkn | ing Fejllog Historik<br>Betaling | Statistik<br>Poster •<br>Dimensioner |             |                                       |                                                  |                                           |
| Betalingsp                         | oster -       |                                  |                                      |             |                                       | Skriv for at filtrere (F3) Betal                 | ingsdato 🔹 🔺 🗸                            |
| Betalingsd.                        | . Kreditornr. | Navn                             | Modtagerr Betalir                    | igs Bog     | Status Beløb                          | Beløb (RV) Gebyr (RV) Oprettet<br>dato           | NKS Beskrivelse                           |
| 13-09-2017                         | FIK_TEST      | Danske Bank FIK                  | Faktura KØ 111020                    | 0           | Afvist 1,10                           | 1,10 0,00 13-09-2017                             |                                           |
| Vis - Betalin                      | g-historik    |                                  |                                      |             |                                       |                                                  | - C X                                     |
| T START                            | NAVIGER       |                                  |                                      |             |                                       | Demostyrelsen If                                 | N02829 DB WebService 🕜                    |
| Vis som Vis s<br>liste diag<br>Vis | som<br>ram    | te Noter Links                   | Opdater Ryd<br>Filter<br>Side        | 9           |                                       |                                                  |                                           |
| Betaling-h                         | istorik •     |                                  |                                      |             |                                       | Skriv for at filtrere (F3)<br>Filter: UDBETALING | Modtagertype ▼ →<br>• WEBSER • 150000 • 0 |
| Modtagert.                         | . Dato        | Tid Seno                         | dt via Bruger-ID                     | Gl. status  | Handling                              | Bemærkning                                       | Ny status Afse 🔺                          |
| Intern                             | 13-09-2017    | 09:40:32                         | BOGH_TIE                             |             | Oprettet.                             | Via Udbetalingskladde, "Lav forsla               | ıg".                                      |
| Intern                             | 13-09-2017    | 09:48:03                         | BOGH_TIE                             | Valid       | Godkend.                              | Fra 0 til 50                                     | Delvis godk                               |
| Intern                             | 13-09-2017    | 09:50:37                         | BOGH_TIE                             | Delvis godk | Rettet.                               | Manuelt.                                         | Valid                                     |
| Intern                             | 13-09-2017    | 09:51:06                         | BOGH_TIE                             | Valid       | Rettet.                               | Manuelt.                                         | Valid                                     |
| Intern                             | 13-09-2017    | 10:34:52                         | BOGH_TIE                             | Valid       | Godkend.                              | Fra 0 til 50                                     | Delvis godk                               |
| Intern                             | 13-09-2017    | 10:59:06                         | 700_TIE                              | Delvis godk | Godkend.                              | Fra 50 til 100                                   | Godkendt                                  |
| Intern                             | 13-09-2017    | 10:59:37 Bank                    | 700_TIE                              | Godkendt    | Send betalinger.                      | Via "Send betalinger"                            | Sendt                                     |
| Intern                             | 13-09-2017    | 10:59:49                         | 700_TIE                              | Sendt       | Betaling modtaget, men afvist af Bar  | nk Beneficiary's account number not              | fo Afvist                                 |
|                                    |               |                                  |                                      |             |                                       |                                                  | Luk                                       |

## Automatisk Bankkontoafstemning

Når du indlæser filer via DB Webservice i den automatiske bankkontoafstemning, hentes kun de filer der vedrører regnskabet. Du får derfor ikke mere en oversigt over alle filerne der ligger til afhentning i Danske Bank pr. b.o. aftale.

Indlæsning af filer via DB Webservice, kan foretages på to måder. Hvilken måde du skal indlæse filer på er afhængig af, hvordan dine filbestillinger(filleveranceaftaler) i Danske Bank er oprettes. De to måder der kan indlæse på alt efter filleverance beskrives i de næste to afsnit.

## Indlæsning af kontoudtog fra Bankkonti oversigten

Hvis din filleveranceaftale i Danske Bank er oprettet som en kontogruppe med flere SKB konti, vil indlæsningen af bankposterne ske på en gang for alle SKB konti i kontogruppen. For at alle poster, hvor der er opsat en afstemningsregel ikke overføres til samme finanskladde, skal der oprettes et antal kladdenavne svarende til de bankkonti, hvor der er opsat faste afstemningsregler. Bemærk: Det er vigtigt at Afstemningsregler kun findes på en bankkonto, så det kan godt betale sig at få ryddet op og slette regler der ikke bruges. Reglerne Aut. ind. og Aut.tømn. må kun være opsat på FFX finansieringskontoen, ikke på transaktionskonti.

Sådan opretter du kladder:

Start med at tjekke navnene på de bankkonti, hvor der skal oprettes nye Finanskladder eller kladdenavn. Opret evt. en ny Finanskladde som hedder Bankkontoafstemning, hvis ikke du har en i forvejen.

Sti: Afdelinger/Økonomistyring/Finans vælg Finanskladder

Side 23 af 35

| Finanskld.typeover.                                          | and here a                                                                                                    |                                            | X      |  |  |  |  |  |  |
|--------------------------------------------------------------|----------------------------------------------------------------------------------------------------|--------------------------------------------|--------|--|--|--|--|--|--|
| ▼ START                                                      |                                                                                                    | Demosty                                    | rels 🥜 |  |  |  |  |  |  |
| Vis som<br>liste<br>Vis<br>vis<br>vis<br>vis<br>vis          | Inter<br>ConeNoter<br>ConeNoter<br>ConeNoter<br>ConeNoter<br>ConeNoter<br>ConeNoter<br>ConeNoter<br>ConeNoter<br>ConeNote | ⊖ Opdater<br>▼ Ryd filter<br>M Søg<br>Side |        |  |  |  |  |  |  |
| Finanskld.typeover. →<br>Skriv for at filtrere (F3) Navn → → |                                                                                                    |                                            |        |  |  |  |  |  |  |
| Navn 🔺 B                                                     | eskrivelse                                                                                                    |                                            |        |  |  |  |  |  |  |
| BANKAFSTEM Ba                                                | ankkontoafstemn                                                                                                    | ing                                        |        |  |  |  |  |  |  |
| FINANS D                                                     | iverse                                                                                                    |                                            |        |  |  |  |  |  |  |
|                                                              |                                                                                                    |                                            |        |  |  |  |  |  |  |
|                                                              |                                                                                                    | OK An                                      | nuller |  |  |  |  |  |  |

Under Finanskladden tilføjer du de finanskladdenavne du har behov for. Vær opmærksom på at du kalder kladdenavnen noget sigende i koden og evt. uddyber navnet i Beskrivelsesfeltet. Du kan anvende den samme nummerserie som du plejer at bruge, da systemet renummerér bilagsnumrene ved bogføring. Bemærk: Kladdenavnen må ikke indeholde tal, kun bogstaver.

| Finansklad | ddenavne                                                 | e <sub>nen meram</sub> | MARTIN              |      |                      |               |         |             |           |          |              |              |                | x |
|------------|----------------------------------------------------------|------------------------|---------------------|------|----------------------|---------------|---------|-------------|-----------|----------|--------------|--------------|----------------|---|
| <b>•</b>   | START                                                    | HANDLING               | GER RAPPORT         |      |                      |               |         | 1           | Demostyre | elsen l  | N02829       | DB Web       | Service        | 0 |
| *3         | - V                                                      | is liste               | 📝 Rediger kladde    | 9    | Detaljeret råbalance | 🔂 Vis som lis | ste     | <b>"</b> 10 | neNote    | Ø        | Opdater      |              |                |   |
| Nhr        | 🕞 R                                                      | ediger liste           | 📑 Bogfør            | 364  | Balance              | 📆 Vis som di  | iagram  | , N         | loter     | <b>1</b> | Ryd filter   |              |                |   |
| iny        | Xs                                                       | let                    | 🚔 Bogfør og udskriv | ₽¥   | 🐺 Finansjournal      |               |         | ٦Li         | inks      | in s     | øg           |              |                |   |
| Ny         | Ad                                                       | ministrer              | Proces              |      | Rapport              | Vis           |         | Vis ti      | ilknyttet |          | Side         |              |                |   |
| Finans     | ïnanskladdenavne → Skriv for at filtrere (F3)   Navn → → |                        |                     |      |                      |               |         |             |           |          |              |              |                |   |
|            |                                                          |                        |                     |      |                      |               |         |             |           |          | Ingen f      | ltre er a    | nvendt         |   |
| Navn       | -                                                        | Beskrivelse            |                     | Mo   | dkontoty Modkonto    | Nummerserie   | Bogføri | ngsn        | Årsagsko  | de       | Kopi<br>mo   | Tillad<br>mo | Tillad<br>eksp |   |
| AFSTE      | MFF                                                      | Finanssierin           | igskonto FF7        | Fina | nskonto              | BANKAFS       |         |             |           |          | $\checkmark$ |              |                |   |
| IND        |                                                          | Indbetaling            | iskonto             | Fina | nskonto              | BANKAFS       |         |             |           |          | <b>v</b>     |              |                |   |
| LØN        |                                                          | Afregning a            | af Løn              | Fina | nskonto              | BANKAFS       |         |             |           |          | $\checkmark$ |              |                |   |
| STAN       | DARD                                                     | Standardkla            | adde                | Fina | nskonto              | F-KASSE       |         |             |           |          | $\checkmark$ |              |                |   |
| UDB        |                                                          | Udbetaling             | skonto              | Fina | inskonto 👻           | BANKAFS       |         |             |           |          | <            |              |                |   |
|            |                                                          |                        |                     |      |                      |               |         |             |           |          |              |              |                |   |
|            |                                                          |                        |                     |      |                      |               |         |             |           |          | OK           |              | Annulle        | r |

Sti: Afdelinger/Økonomistyring/Likviditetsstyring/Bankkonti

Når kladder eller kladdenavne er oprettet skal de tilknyttes den relevante bankkonto. Find felterne Finanskladdetype og Finanskladdenavn. Væld den kladde og kladdenavn ind der skal knyttes til den valgte bank.

Side 24 af 35

| Rediger - Bankkontokort - DB FF7UE                                                                                       | DB - Danske Bank Udbetalinger                      |                                                                                                    |                                                                                                    |                                                                      |                                                                                                    |
|----------------------------------------------------------------------------------------------------|----------------------------------------------------|----------------------------------------------------------------------------------------------------|----------------------------------------------------------------------------------------------------|----------------------------------------------------------------------|----------------------------------------------------------------------------------------------------|
| START HANDLINGER                                                                                                    | NAVIGER RAPPORT                                    |                                                                                                    |                                                                                                    | Demosty                                                              | relsen IN02829 DB WebService 🕜                                                                                          |
| Vis Ny<br>Administrer                                                                                                    | Indbetalingskladder Udbetalingskla<br>PM<br>Proces | Afstemningsoversigt                                                                                                    | Oversigt  Detaljeret råbalance  Checkoplysninger  Rapport                                               | ConeNote Noter ConeNote ConeNote Noter ConeNote Noter Vis tilknyttet | <ul> <li>⊘ Opdater</li> <li>✓ Forrige</li> <li>√ Ryd filter</li> <li>► Næste</li> <li>→ Gå til</li> <li>Side</li> </ul> |
| DB FF7UDB · Danske Bank                                                                                                  | k Udbetalinger                                     |                                                                                                    |                                                                                                    |                                                                      |                                                                                                    |
| Nummer:<br>Navn:<br>Adresse:<br>Adresse 2:<br>Postar:<br>By:<br>Lande-Jonnådekode:<br>Kontak:                            | D8 FF7UD8<br>Danske Bank Udbetalinger<br>•<br>•    | Bankregistreringsnz:<br>Bankkontonz:<br>Sagenavnz<br>Saldor<br>Saldo (RV):<br>Min. saldo:<br>Spærret:<br>Rettet den:                    | 0216<br>3258186230<br>DANSKE BANK UDBETALL<br>2.4900<br>2.4900<br>0.0<br>34-11-2017<br>V Vis fiere felt | A Note<br>Klikh<br>Dr<br>77<br>20<br>er                              | er for at oprette en ny note.<br>er er likke noget at vise i denne<br>visning,                                          |
| Kommunikation                                                                                                    |                                                    |                                                                                                    |                                                                                                    | <b>v</b> ≡                                                           |                                                                                                    |
| Bogføring                                                                                                    |                                                    |                                                                                                    |                                                                                                    | ^                                                                    |                                                                                                    |
| Valutakode:<br>Transitnr.:<br>Sidste kontoudtogsnr.:<br>Kontoudtogsnr. på sidste betaling:<br>sidste kontoudtog - saldo: | 0                                                  | Indbetalingskladdetypenavn:<br>Indbetalingskladdenavn:<br>Finanskladdetypenavn:<br>Finanskladdenavn:<br>Afv. far auto. valg af forslag. | BANKAFSTEM<br>UDB                                                                                       |                                                                      |                                                                                                    |
| Bankbogføringsgruppe:                                                                                                    | FF7UDB -                                           | Undlad dimensionsbogføring:                                                                                                    | DK0630003258186230                                                                                      |                                                                      |                                                                                                    |
| on county                                                                                                    |                                                    |                                                                                                    |                                                                                                    |                                                                      | ОК                                                                                                    |

Sådan indlæses filer pr. bogføringskreds:

Sti: Afdelinger/Økonomistyring/Likviditetsstyring/Bankkonti og vælg punktet 'Afstem via Webservice (PM)'

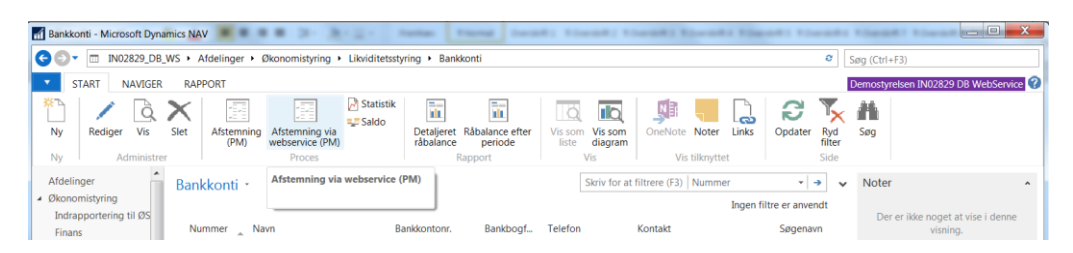

Der kommer nu en bankkontoafstemningsoversigt. Marker et bankkort som er en Danske Bank(SKB konto) og vælg derefter 'Indlæs kontoudtog fra Webservice' i handlingsbåndet.

Bemærk: Der kan være oprettet bankkontoudtog i oversigten som ikke bruges mere, og ikke findes mere eller er lukket i Danske Bank. I det tilfælde anbefaler vi at de kontoudtog slettes, da der kan komme en Certifikatfejl, hvis en af de linjer markeres når du vælge 'Indlæs kontoudtog fra Webservice'.

| 🚹 Rediger - Bankl               | kto.afstemn                             | ing - oversigt                                |                                                                                                    |                      |  |  |  |  |  |
|---------------------------------|-----------------------------------------|-----------------------------------------------|----------------------------------------------------------------------------------------------------|----------------------|--|--|--|--|--|
| ▼ START                         | HANDLIN                                 | IGER                                          | Demostyr                                                                                                    | elsen IN028 🕜        |  |  |  |  |  |
| Ny Adn                          | ediger 🐺<br>s 🗙<br>s liste<br>ninistrer | Indlæs kontoudtog fra<br>webservice<br>Proces | Image: Constraint of the second second se | et Side              |  |  |  |  |  |
| Bankkto.afstemning - oversigt - |                                         |                                               |                                                                                                    |                      |  |  |  |  |  |
|                                 |                                         | Skriv for at filtrere (F3)                    | 3ankkontonr.                                                                                                    | • → •                |  |  |  |  |  |
| Bankkon                         | Kontoud                                 | . Kontoudtogs<br>slutsaldo                    | Kontoudtog                                                                                                    | Sidste<br>kontoudtog |  |  |  |  |  |
| DB FF7UDB 🔻                     | 1                                       | 22.988,34                                     | 14-11-2017                                                                                                    | 22.990,84            |  |  |  |  |  |
| DB FF7UDB                       | 2                                       | 22.988,34                                     | 09-11-2017                                                                                                    | 22.990,84            |  |  |  |  |  |
| DB FF7UDB                       | 3                                       | 0,00                                          |                                                                                                    | 0,00                 |  |  |  |  |  |
| TESTNSUDV                       | 3                                       | 0,00                                          |                                                                                                    | -6.316,35            |  |  |  |  |  |
|                                 |                                         |                                               |                                                                                                    |                      |  |  |  |  |  |
|                                 |                                         |                                               |                                                                                                    |                      |  |  |  |  |  |
|                                 |                                         |                                               |                                                                                                    | ОК                   |  |  |  |  |  |

Side 25 af 35

Der kommer nu en filoversigt som indeholder de filer der ikke er importeret endnu. Feltet ServiceId viser kontogruppens navn som her er lig med regnskabet bogføringskrednr.

Bemærk: Der kan ligge filer ved overgang til DB Webservice i oversigten, som ikke skal indlæses, da der dannes filer fra den dato, hvor Danske Bank opretter leveringsaftalen til DB Webservice. Tjek derfor hvornår den sidste fil fra banken er indlæst, og vælg den næste fil. Filer der allerede er indlæst og afstemt på anden vis, bliver automatisk slettet efter 45 dage.

Det er også en god ide at aftale et tidspunkt for hvornår en fil til DBWS skal dannes fra, så der ingen overlab kommer.

| 🚮 Rediger - Filover                      | sigt - 1711090002-1711091127    |                             |           |                                     |
|------------------------------------------|---------------------------------|-----------------------------|-----------|-------------------------------------|
| ▼ START                                  | HANDLINGER                      |                             |           | Demostyrelsen IN02829 DB WebService |
| Hent<br>liste Importér<br>fil<br>Nyt bil | Allerede<br>hentede filer<br>ag |                             |           |                                     |
| 1711090002                               | -1711091127                     |                             |           |                                     |
| Filnavn                                  | Betalingsjournalnr.             | Fil Dato- og<br>tidsstempel | Filtype   | ServiceId                           |
| 1711090001-17                            | 711091126                       | 2017-11-09T11:26:00         | Kto.udtog | BOGF23895                           |
| 1711090002-17                            | 711091127                       | 2017-11-09T11:27:00         | Kto.udtog | BOGF23895                           |
|                                          |                                 |                             |           |                                     |

Marker den fil de skal importeres og vælg Importér fil.

Der dannes nu poster i Bankkontoafstemningen på de bankkonti som kontogruppen indeholder.

Rækkefølgen for afstemningen er uændret, og afstemmes på normal vis.

| Rediger - Bankkontoafstemr                   | ning PM - DB FF7                                        |                                        |                                                             |  |  |  |
|----------------------------------------------|---------------------------------------------------------|----------------------------------------|-------------------------------------------------------------|--|--|--|
| START HANDLING                               | er Naviger                                              | C                                      | emostyrelsen IN02829 DB Web 🕜                               |  |  |  |
| Vis Xediger<br>Vis Slet konto<br>Administrer | illæs<br>udtog<br>Bogfør Bogfør og<br>udskriv<br>Proces | Naviger                                | Opdater ◀ Forrige<br>Ryd filter ► Næste<br>→ Gå til<br>Side |  |  |  |
| DB FF7UDB · 1                                |                                                         |                                        |                                                             |  |  |  |
| Generelt                                     |                                                         |                                        | ^                                                           |  |  |  |
| Bankkontonr.:                                | DB FF7                                                  | <ul> <li>Kontoudtogs slutsa</li> </ul> | ldo: 22.988,34                                              |  |  |  |
| Kontoudtogsnr.:                              | 1                                                       | Linier i indbet.kld.:                  |                                                             |  |  |  |
| Kontoudtogsdato:                             | 14-11-2017 -                                            | Linier i finanskld.:                   | 0                                                           |  |  |  |
| Sidste kontoudtog - saldo:                   | 22.99                                                   | 0,84                                   |                                                             |  |  |  |
| Bankkontoafstem.linier Pl                    | M                                                       |                                        | ^                                                           |  |  |  |
| Linie 🝷 🕮 Saml Linjer \Upsilon               | Ny 🎮 Søg 🛛 Filter 📡 Ry                                  | d filter                               |                                                             |  |  |  |
| Adv Antal V<br>afstemnings at                | algt Redi Man<br>fstem. f deb                           | Posteringsd Posteringste               | ekst K                                                      |  |  |  |
| <b>v</b>                                     |                                                         | 06-10-2017 OVERF. 3627                 | 012942                                                      |  |  |  |
| V                                            |                                                         | 11-10-2017 OVERF. 3627                 | 012942 =                                                    |  |  |  |
| V                                            |                                                         | 12-10-2017 OVERF. 3627                 | 012942                                                      |  |  |  |

Når Næste afstemning startes kan der ligge uafklarede poster, som skal udlignes med poster der er bogført på den først afstemning. Fx inddækninger og tømning. For at få dem udlignet er det vigtigt at du vælger punkter **'Afstem kontoudtog'** under fanen Handlinger i Handlingsbåndet. Derefter kan afstemning foretages på normal vis.

| 📶 Rediger - Bankkontoafstemn       | ning PM - TESTNSU           | DV · 3                                    |                                         | uncel and a                                                  |                      | _ <b>D</b> X               |
|------------------------------------|-----------------------------|-------------------------------------------|-----------------------------------------|--------------------------------------------------------------|----------------------|----------------------------|
| START HANDLING                     | ER NAVIGER                  |                                           |                                         |                                                              | Demostyrelsen IN0282 | 9 DB WebService 宿          |
| Kontroller Indlæs<br>kontoudtog Ko | Indlæs<br>ontoudtog (Arkiv) | Afstem Op<br>kontoudtog kladd<br>Funktion | → Bog<br>→ Bog<br>vret<br>elinier 褞 Ove | lfør<br>Ifør og udskriv<br>rfør differencer til finanskladde | C Naviger            | ter via UPR-nr.<br>el<br>t |
| TESTNSUDV · 3                      |                             | Afstem kontoudt                           | og                                      |                                                              |                      |                            |
| Generelt                           |                             |                                           |                                         |                                                              |                      | ^                          |
| Bankkontonr.:                      | TESTNSUDV                   |                                           | •                                       | Kontoudtogs slutsaldo:                                       |                      | -8.504,07                  |
| Kontoudtogsnr.:                    | 3                           |                                           |                                         | Linier i indbet.kld.:                                        | C                    |                            |
| Kontoudtogsdato:                   | 09-11-2017                  | ✓ Linier i finanskld.:                    |                                         | Linier i finanskld.:                                         | 1                    |                            |
| Sidste kontoudtog - saldo:         |                             |                                           | -6.316,35                               |                                                              |                      |                            |
| Bankkontoafstem.linier PM          | N                           |                                           |                                         |                                                              |                      | ^                          |
| Linie 🝷 🛅 Saml Linjer 👘            | Ny 🎢 Søg Fil                | ter 🛛 🛼 Ryd filter                        |                                         |                                                              |                      |                            |
| Adv Antal V<br>afstemnings af      | algt Redi<br>fstem. f       | . Man Posterin<br>deb                     | igsd Poster                             | ingstekst                                                    | Kontoudtogsbel       | Udligningsbeløb            |
| <b>v</b>                           |                             | 31-10-20                                  | 017 GEBYRI                              | ER IFøLGE NOTA                                               | -2.187,72            | 0,00                       |
|                                    |                             |                                           |                                         |                                                              | 0,00                 | 0,00                       |

Indlæsning af kontoudtog direkte på Bankkortet

Sti: Afdelinger/Økonomistyring/Likviditetsstyring/Bankkonti. Åbn bankkortet og vælg Afstemning PM.

Hvis din filleverance i Danske Bank er oprettet med et kontonr. pr. leverance, vil indlæsningen ske fra Bankkortet, ikke fra Bankkonti oversigten.

For at indlæse filen vælger du det relevante bankkort, derefter vælger du Afstemning PM i Handlingsbåndet. I Bankkontoafstemningen vælger du Indlæs Kontoudtog på normal vis.

| Rediger - Bankkontoafstemr     | ning PM - TESTNSUDV · 1               |                                          |                      | _ <b>D</b> X       |  |
|--------------------------------|---------------------------------------|------------------------------------------|----------------------|--------------------|--|
| START HANDLING                 | GER NAVIGER                           |                                          | Demostyrelsen IN0282 | 29 DB WebService 🕜 |  |
| Vis Ny<br>Administrer          | dlæs<br>budtog<br>Proces              | er OneNote Noter Links<br>Vis tilknyttet | opdater Ryd<br>Side  |                    |  |
| Generelt                       | es kontoudtog                         |                                          |                      | ^                  |  |
| Bankkontonr.:                  | TESTNSUDV                             | <ul> <li>Kontoudtogs</li> </ul>          | slutsaldo:           | -1.440,56          |  |
| Kontoudtogsnr.:                | 1                                     | Linier i indbe                           | t.kld.:              | 0                  |  |
| Kontoudtogsdato:               | 07-09-2017 🔹                          | Linier i finans                          | Linier i finanskld.: |                    |  |
| Sidste kontoudtog - saldo:     |                                       | -1.440,62                                |                      |                    |  |
| Bankkontoafstem.linier Pl      | М                                     |                                          |                      | ^                  |  |
| Linie 🝷 🎟 Saml Linjer 👘        | Ny 🏙 Søg 🛛 Filter 🏹 Ryd filter        | r                                        |                      |                    |  |
| Adv Antal V.<br>afstemnings at | /algt Redi Man Poste<br>afstem. f deb | ringsd Posteringstekst                   | Kontoudto            | gsbel Udlignir 📤   |  |

Der kommunikeres med banken.

| Kommunikerer med Danske Bank. |   |
|-------------------------------|---|
|                               | ] |

Derefter markere du linjen, du skal indlæse og vælger Importér fil.

Bemærk: Vær opmærksom på at ServiceId skal indeholde kontonr., tilsvarende den bank du afstemmer.

Der kan ligge filer ved overgang til DB Webservice i oversigten som ikke skal indlæses, da der dannes filer fra den dato, hvor Danske Bank opretter leveringsaftalen til DB Webservice. Tjek derfor hvornår den sidste fil fra banken er indlæst, og vælg den næste fil. Filer der allerede er indlæst og afstemt på anden vis, bliver automatisk slettet efter 45 dage.

Det er også en god ide at aftale et tidspunkt for hvornår en fil til DBWS skal dannes fra, så der ingen overlab kommer.

| Side | 28 | af | 35 |
|------|----|----|----|
|------|----|----|----|

| n R       | edige      | er - Filove     | rsigt - 17( | 9140002-1             | 7091408  | 15             |       |                       |                 |                       |                                 |         |              |          | X   |
|-----------|------------|-----------------|-------------|-----------------------|----------|----------------|-------|-----------------------|-----------------|-----------------------|---------------------------------|---------|--------------|----------|-----|
| •         | 5          | START           | HANDLI      | NGER                  |          |                |       |                       |                 |                       | Demos                           | tyrelse | n IN02829 DB | WebServi | ice |
| He<br>lis | ent<br>ste | Importér<br>fil | Vis         | Rediger<br>Administre | Slet     | OneNote<br>Vis | Noter | Links                 | <b>O</b> pdater | Ryd<br>filter<br>Side | → Gå til<br>◀ Forrig<br>▶ Næste | e       |              |          |     |
| 17        | 09         | Importé         | r fil       |                       |          |                |       |                       |                 |                       |                                 |         |              |          |     |
|           | Filna      | avn             |             | _ Detaili             | gsjourna | Inr.           |       | Fil Dato-<br>tidsstem | og<br>pel       | Filtyp                | e                               | Hen     | ServiceId    |          |     |
|           | 1709       | 140002-1        | 70914081    | .5                    |          |                |       | 2017-09-              | 14T08:15:00     | Kto.ud                | tog                             |         | 3258186214   |          |     |
|           |            |                 |             |                       |          |                |       |                       |                 |                       |                                 |         |              |          |     |
|           |            |                 |             |                       |          |                |       |                       |                 |                       |                                 |         |              |          |     |
| •         |            |                 |             |                       |          |                | 11    | 1                     |                 |                       |                                 |         |              |          | •   |
|           |            |                 |             |                       |          |                |       |                       |                 |                       |                                 |         |              | OK       | :   |

Der kommunikeres med banken.

| Kommunikerer med Danske Bank.<br>Vent venligst | N | licrosoft Dynamics NAV        |
|------------------------------------------------|---|-------------------------------|
| Vent venligst                                  |   | Kommunikerer med Danske Bank. |
|                                                |   | Vent venligst                 |
| Annuller                                       |   | Annuller                      |

Der er nu dannet poster i bankkontoafstemningen.

Afstemning foretages på sædvanlig vis, og bogføres når alt er håndteret.

| START     HANDLINGER     NAVIGER     Demostyrelsen IN02829 DB WebServic            Kontroller           Afstem kontoudtog #Bogfør og udskriv           Andles kontoudtog           Opret kladdelinier         Overfør differencer til finansklade         Funktion         Generelt            Bankkontonr:         TESTNSUDV · 1           Generelt         Kontoudtogsnr:         1         Kontoudtog slutsaldo:         -1.440,                                                                                                    |
|----------------------------------------------------------------------------------------------------|
| Image: Sontroller       Image: Afstem kontoudtog       Image: Bogfør og udskriv       Image: Bogfør og udskriv       Image: Bogfør og ud |
| TESTNSUDV 1         Generelt         Bankkontonr.:       TESTNSUDV         Kontoudtogsnr.:       1         Linier i indbet.kld.:       0                                                                                                    |
| Generelt         Bankkontonr::       TESTNSUDV         Kontoudtogsslutsaldo:       -1.440,         Linier i indbet.kld.:       0                                                                                                    |
| Bankkontonr::     TESTNSUDV     Kontoudtogs slutsaldo:     -1.440,       Kontoudtogsnr::     1     Linier i indbet.kld:     0                                                                                                    |
| Kontoudtogsnr.: 1 Linier i indbet.kld.: 0                                                                                                    |
|                                                                                                    |
| Kontoudtogsdato: 07-09-2017 - Linier i finanskid.: 0                                                                                                    |
| Sidste kontoudtog - saldo: -1.440,62                                                                                                    |
| Bankkontoafstern.linier PM & Bank Søg Filter % Ryd filter                                                                                                    |
| Adv Antal Valgt Redi Man Posteringsd Posteringstekst Kontoudtogsbel Udligr<br>afstemnings afstem. f deb                                                                                                    |
| O2-08-2017 Test data 0,01                                                                                                    |
| ✓ 02-08-2017 Test data 0,01                                                                                                    |
| ✓ 02-08-2017 Test data 0,01                                                                                                    |
| V 02-08-2017 Test data 0,01                                                                                                    |
| ✓ 02-08-2017 Test data 0,01                                                                                                    |
| O2-08-2017 Test data     O,01                                                                                                    |
| <u>د</u> ۱۱۱                                                                                                    |
| Status: Uafklaret 🕶 Total balance: -1.440,                                                                                                    |
| Difference i alt: 0,06 Debitornavn:                                                                                                    |
| Saldo: -1.440,60                                                                                                    |
|                                                                                                    |
| OK                                                                                                    |

### Side 29 af 35

Allerede hentede bankkontoafstemningsfiler

Sti: Afdelinger/Økonomistyring/Likviditetsstyring/Bankkonti Åbn bankkortet og vælg Afstemning PM.

Filer der allerede er indlæst fra banken, ligger nu tilgængeligt i NS i 45 dage. Dvs. er der indlæst en fil, som af en eller anden årsag er blevet slette, er det nu muligt at indlæse filen igen under punktet 'Allerede hentet filer' i Handlingsbåndet under fanen Handlinger.

For at indlæse filen vælger du det relevante bankkort, derefter vælger du Afstemning PM i Handlingsbåndet. I Bankkontoafstemningen i handlingsbåndet under fanen Handlinger vælger du 'Allerede hentet filer'.

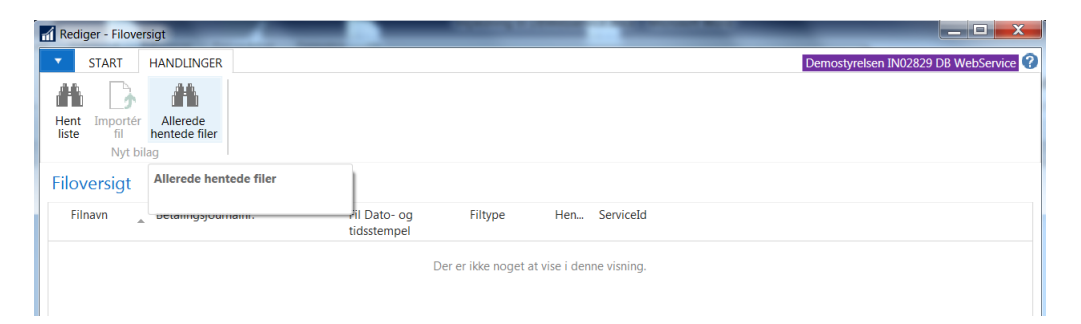

## Der kommunikeres med Banken.

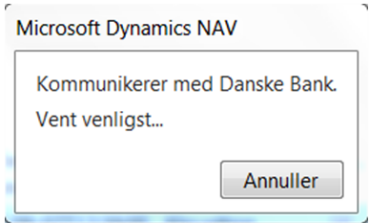

Der kommer nu en oversigt over filerne der er indlæst/hentet, og som er under 45 dage gamle. Marke den relevante fil og vælg i Handlingsbåndet under Handlinger 'Importér fil'.

Bemærk: ServiceId vil være udfyldt enten med bankkontonr., eller bogføringskreds. Uanset hvad der står i ServiceId indlæses der kun poster fra den bankkonto du afstemmer.

## Side 30 af 35

| Rediger - Filoversigt - 170 | 9070002-1709071239  | 5. 1                        | a second  | A seller | 0.4800     | LAND HARDS LAND       |                 |
|-----------------------------|---------------------|-----------------------------|-----------|----------|------------|-----------------------|-----------------|
| START HANDLIN               | IGER                |                             |           |          |            | Demostyrelsen IN02829 | DB WebService 🕐 |
|                             |                     |                             |           |          |            |                       |                 |
| Hent Importér Allered       | le                  |                             |           |          |            |                       |                 |
| liste fil entede            | filer               |                             |           |          |            |                       |                 |
|                             |                     |                             |           |          |            |                       |                 |
| 1/090/0002-1/090            | 0/1239              |                             |           |          |            |                       |                 |
| Filnavn                     | Betalingsjournalnr. | Fil Dato- og<br>tidsstempel | Filtype   | Hen      | ServiceId  |                       | <u>^</u>        |
| 1709070002-1709071239       | 9                   | 2017-09-07T12:39:00         | Kto.udtog | <b>v</b> | 3258186214 |                       | Ξ               |
| 1709070003-1709071239       | 9                   | 2017-09-07T12:39:00         | Kto.udtog | 1        | 3258186214 |                       |                 |
|                             |                     |                             |           |          |            |                       | v               |
|                             |                     |                             |           |          |            |                       | ОК              |
|                             |                     |                             |           |          |            |                       |                 |

## Der kommunikeres med Banken.

| N | licrosoft Dynamics NAV        |
|---|-------------------------------|
|   | Kommunikerer med Danske Bank. |
|   | Vent venligst                 |
|   | Annuller                      |

Posterne er dannet på ny, og kan afstemmes og kontoudtoget bogføres.

| 📶 Rediger - Bankko                              | ntoafster                              | nning PM - T                            | ESTNSUD                               | V · 1               |                           |                                                             |                             |                                                                    |               |
|-------------------------------------------------|----------------------------------------|-----------------------------------------|---------------------------------------|---------------------|---------------------------|-------------------------------------------------------------|-----------------------------|--------------------------------------------------------------------|---------------|
| ▼ START                                         | HANDLIN                                | NGER NA                                 | VIGER                                 |                     |                           |                                                             |                             | Demostyrelsen IN02829 DB We                                        | ebService     |
| Kontroller<br>Indlæs kontoud<br>Indlæs Kontoud  | itog<br>itog (Ark                      | Afster                                  | n kontou<br>kladdelir<br>r<br>Funktio | dtog 🖷<br>iier 🚦    | Bogfør og uds             | kriv<br>encer til finanskladde                              | 🔁 Navig<br>🏦 Find<br>🔛 Saml | ger<br>betalingsposter via UPR-nr.<br>linjer fra regel<br>Generelt |               |
| TESTNSUDV                                       | · 1                                    |                                         |                                       |                     |                           |                                                             |                             |                                                                    |               |
| Generelt                                        |                                        |                                         |                                       |                     |                           |                                                             |                             |                                                                    | ^             |
| Bankkontonr.:<br>Kontoudtoasnr.:                |                                        | TESTNSU                                 | DV                                    |                     |                           | <ul> <li>Kontoudtogs s</li> <li>Linier i indbet.</li> </ul> | ilutsaldo:<br>kld.:         | 0                                                                  | -1.440,56     |
| Kontoudtogsdate                                 | Kontoudtogsdato: 07-09-2017            |                                         |                                       |                     | •                         | Linier i finansk                                            | ld.:                        | 0                                                                  |               |
| Sidste kontoudto                                | g - saldo                              | c                                       |                                       |                     | -1.440,                   | 62                                                          |                             |                                                                    |               |
| Bankkontoafster<br>Linie - B Saml Adv<br>afster | m.linier<br>Linjer î<br>Antal<br>mings | PM<br>Ny Mi Sø<br>Valgt<br>afstem, f.,, | ig Filte<br>Redi                      | r 📡 R<br>Man<br>deb | lyd filter<br>Posteringsd | Posteringstekst                                             |                             | Kontoudtogsbel                                                     | ▲<br>Udlignir |
| <b>V</b>                                        | <u> </u>                               |                                         |                                       |                     | 02-08-2017                | F.22, MESSAGE TO BE                                         | NE                          | 0,01                                                               |               |
| $\checkmark$                                    |                                        |                                         |                                       |                     | 02-08-2017                | F.22, MESSAGE TO BE                                         | NE                          | 0,01                                                               | _             |
| $\checkmark$                                    |                                        |                                         |                                       |                     | 02-08-2017                | F.22, MESSAGE TO BE                                         | NE                          | 0,01                                                               | =             |
| $\checkmark$                                    |                                        |                                         |                                       |                     | 02-08-2017                | F.22, MESSAGE TO BE                                         | NE                          | 0,01                                                               |               |
|                                                 |                                        |                                         |                                       |                     | 02-08-2017                | F.22, MESSAGE TO BE                                         | NE                          | 0,01                                                               |               |
| $\checkmark$                                    |                                        |                                         |                                       |                     | 02-08-2017                | F.22, MESSAGE TO BE                                         | NE                          | 0,01                                                               | -             |
| •                                               |                                        | 111                                     |                                       |                     |                           |                                                             |                             |                                                                    | F.            |
| Status:                                         | Uafklare                               | et                                      |                                       |                     |                           | <ul> <li>Total balance:</li> </ul>                          |                             |                                                                    | -1.440,56     |
| Difference i alt:                               |                                        |                                         |                                       |                     | 0,0                       | 6 Debitornavn:                                              |                             |                                                                    |               |
| Saldo:                                          |                                        |                                         |                                       |                     | -1.440,6                  | 1                                                           |                             |                                                                    |               |
|                                                 |                                        |                                         |                                       |                     |                           |                                                             |                             | _                                                                  |               |
|                                                 |                                        |                                         |                                       |                     |                           |                                                             |                             |                                                                    | ОК            |

## Valutakurser via DB Webservice

Sti: Afdelinger/Økonomistyring/Opsætning/Betalingsformidling/Periodiske aktiviteter

Indlæsning af Valutakurser via DB Webservice

Når DB Webservice anvendes skal du foretage indlæsningen af valutakurser under punktet 'Indlæs valutakurser fra Danske Bank Webservice'.

| Periodiske aktiviteter - Microsoft Dynamics NAV                                                                |                                                                                                    |  |                                     |  |  |  |  |  |  |
|----------------------------------------------------------------------------------------------------|----------------------------------------------------------------------------------------------------|--|-------------------------------------|--|--|--|--|--|--|
| G D- IN02829_DB                                                                                                | 🔎 🔹 IN02829_DB_WS + Afdelinger + Økonomistyring + Opsætning + Betalingsformidling + Periodiske aktiviteter + 🛛 🖉                                                                        |  |                                     |  |  |  |  |  |  |
| -                                                                                                    |                                                                                                    |  | Demostyrelsen IN02829 DB WebService |  |  |  |  |  |  |
| Afdelinger<br>Økonomistyring                                                                                   | Periodiske aktiviteter                                                                                                    |  |                                     |  |  |  |  |  |  |
| Indrapportering til ØS<br>Finans<br>Likviditetsstyring<br>Omkostningsregnskab<br>Pengestrøm<br>Tilgodehavender | Opsætning<br>Udleb sahrlopsætning<br>Udleb sahrlopsætning<br>Endles Valkalaurser fra Dæske Bank Webservice<br>Indies Valkalaurser fra Dæske Bank Webservice<br>Set e deltor kontrodutog |  |                                     |  |  |  |  |  |  |

Der kommunikeres med Banken

| N | Aicrosoft Dynamics NAV                         |
|---|------------------------------------------------|
|   | Kommunikerer med Danske Bank.<br>Vent venligst |
|   | Annuller                                       |

Du får nu en oversigt, hvor du kan se de valutakursfiler der ikke har været importeret endnu.

Marker den fil du vil indlæse og vælg under Start i handlingsbåndet 'Importér fil'.

| Rediger - Filoversigt - 1709070020-170907                                                            | 1430                                       |                             |                                                            |                                       |
|----------------------------------------------------------------------------------------------------|--------------------------------------------|-----------------------------|------------------------------------------------------------|---------------------------------------|
| START HANDLINGER                                                                                     |                                            |                             |                                                            | Demostyrelsen IN02829 DB WebService 🕜 |
| Hent Importér<br>liste Ny Administrer                                                                | Slet OneNote Noter Links<br>Vis tilknyttet | Opdater Ryd<br>Side         | <ul> <li>Gå til</li> <li>Forrige</li> <li>Næste</li> </ul> |                                       |
| 1709070020-1709071430                                                                                |                                            |                             |                                                            |                                       |
| Import af valutakurser           Indlæs ikke ældre kurser:           Indlæs ikke associerede kurser: |                                            |                             |                                                            |                                       |
| Filnavn                                                                                              | Betalingsjournalnr.                        | Fil Dato- og<br>tidsstempel | Filtype Hen                                                | ServiceId                             |
| 1709070020-1709071430                                                                                |                                            | 2017-09-07T14:30:00         | Valutakurser                                               | NOTEREDE VALUTAER                     |
| 1709190002-1709191243                                                                                |                                            | 2017-09-19T12:43:00         | Valutakurser                                               | NOTEREDE VALUTAER                     |
|                                                                                                    |                                            |                             |                                                            |                                       |
|                                                                                                    |                                            |                             |                                                            |                                       |
|                                                                                                    |                                            |                             |                                                            |                                       |

Der kommunikeres med Banken

Side 32 af 35

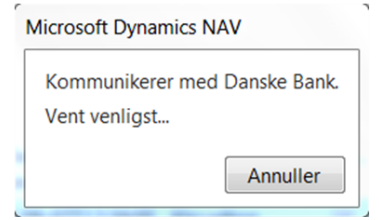

Der kommer nu en meddelelse af filen er importeret.

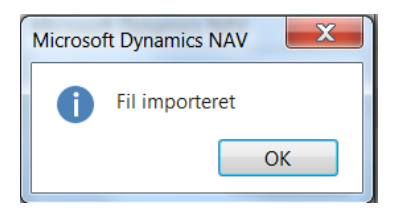

## Opdaterede Valutakurser

Sti: Afdelinger/Økonomistyring/Opsætning/Generelt vælg punktet Valutaer

Oversigten viser at der er opdateret kurser d. 18.09.2017.

| Re Re       | R Redger - Valuter |                                                                                                    |                             |                   |                                        |                                 |                         |                                             |                             |                         |           |                       |            |         |                       |                           |                   |            |
|-------------|--------------------|----------------------------------------------------------------------------------------------------|-----------------------------|-------------------|----------------------------------------|---------------------------------|-------------------------|---------------------------------------------|-----------------------------|-------------------------|-----------|-----------------------|------------|---------|-----------------------|---------------------------|-------------------|------------|
| •           | START              | HANDLINGER                                                                                             | RAPPORT                     |                   |                                        |                                 |                         |                                             |                             |                         |           |                       |            |         |                       | Demostyrelsen             | N02829 DB We      | bService 🕜 |
| ×<br>N<br>N | y Red              | iger Vis<br>Vis<br>Kedigi<br>Vis<br>Kedigi<br>Kedigi<br>Kedigi<br>Kedigi<br>Kedigi<br>Kedigi<br>Kedigi | er liste<br>Sk<br>betalings | dft<br>stolerance | Gurser<br>Reguler<br>Valutaku<br>roces | valutakurs<br>rsreguleringsjour | Valutal                 | kurstjenester O<br>valu<br>Valutakurstjenes | Ipdater<br>utakurser<br>ite | Vis som<br>liste<br>Vis | OneNote   | Noter<br>s tilknyttet | Links C    | Polater | Ryd<br>Filter<br>Side |                           |                   |            |
| Val         | utaer •            |                                                                                                    |                             |                   |                                        |                                 |                         |                                             |                             |                         |           |                       |            | Skriv   | / for at filtrere (   | F3) Kode                  | Innen filtre er : | v v        |
| K           | ode                | Beskrivelse                                                                                            | Valutakurs                  | Valutakurs        | ØM                                     | Realiseret<br>gevinstkonto      | Realiseret<br>tabskonto | Urealiseret<br>gevinstkonto                 | Urealisere<br>tabskonto     | t Afrundingspr          | æci Beløt | isdeci                | Fakturaafn | undin   | Fakturaafrun          | Pris -<br>afrundingspræci | Pris-decimal      | afrundir   |
| EE          | к                  | Estland                                                                                                |                             | 0                 |                                        | 229101                          | 229101                  |                                             |                             |                         | 0,01 2:2  |                       |            | 0,01    | Nærmeste              | 0,00001                   | 2:5               |            |
| EU          | IR                 | Euro                                                                                                   | 18-09-2017                  | 7,4415            | $\checkmark$                           | 229101                          | 229101                  |                                             |                             |                         | 0,01 2:2  |                       |            | 0,01    | Nærmeste              | 0,00001                   | 2:5               |            |
| GE          | IP                 | Engelsk pund                                                                                           | 18-09-2017                  | 8,4385            |                                        | 229101                          | 229101                  |                                             |                             |                         | 0,01 2:2  |                       |            | 0,01    | Nærmeste              | 0,00001                   | 2:5               |            |
| H           | D                  | Hong Kong dollar                                                                                       | 18-09-2017                  | 0,7971            |                                        | 229101                          | 229101                  |                                             |                             |                         | 0,01 2:2  |                       |            | 0,01    | Nærmeste              | 0,00001                   | 2:5               |            |
| H           | JF                 | Ungarn                                                                                                 | 18-09-2017                  | 0,02401           |                                        | 229101                          | 229101                  |                                             |                             |                         | 0,01 2:2  |                       |            | 0,01    | Nærmeste              | 0,00001                   | 2:5               |            |
| ID          | D                  | Indonesian                                                                                             | 19.00.2017                  | 0.00047           | 100                                    | 220101                          | 220101                  |                                             |                             |                         | 0.01.2-2  |                       |            | 0.01    | Narmarta              | 0.00001                   | 2-5               |            |

Under den enkelte kurs er samme opdatering sket med samme dato.

| <b>1</b> | Rediger - | - Valuta     | akurser - EUF                   | <b>۲</b>     | 4- 1             | 4.18               |               |                        |                   | 2.1             | -                     | -            |                        | -                      |               | transfer to  |              |                      | X    |   |
|----------|-----------|--------------|---------------------------------|--------------|------------------|--------------------|---------------|------------------------|-------------------|-----------------|-----------------------|--------------|------------------------|------------------------|---------------|--------------|--------------|----------------------|------|---|
| •        | STA       | ART          |                                 |              |                  |                    |               |                        |                   |                 |                       |              |                        |                        |               | Demostyrelse | en IN02829 ( | DB WebSen            | vice | 0 |
|          | Ny<br>Ny  | Vis<br>liste | Rediger<br>liste<br>Administrer | Slet         | Vis som<br>liste | Vis som<br>diagram | OneNote<br>Vi | • Noter<br>s tilknytte | Links             | <b>O</b> pdater | Ryd<br>filter<br>Side | Søg          |                        |                        |               |              |              |                      |      |   |
| Va       | lutakı    | urser        | ÷                               |              |                  |                    |               |                        |                   |                 |                       |              |                        | Skriv for at           | filtrere (F3) | Startdato    |              | ▼   →<br>Filter: EUR | *    | • |
| -        | Startdate | •            | Valutak                         | Asso<br>valu | cieret<br>takode | Valutaku           | rsbeløb       | Ass<br>valutakur       | ocieret<br>sbeløb | valutakur       | Regul.<br>sbeløb      | A<br>valutak | ss. regul.<br>ursbeløb | Fastsæt<br>valutakursl | D             |              |              |                      | *    | = |
| 1        | 7-09-20   | 17           | EUR                             |              |                  |                    | 100,0         |                        | 743,92            |                 | 100,0                 |              | 743,92                 | Valuta                 |               |              |              |                      | =    |   |
| 1        | .8-09-20  | 17           | EUR                             |              |                  |                    | 100,0         |                        | 744,15            |                 | 100,0                 |              | 744,15                 | Valuta                 |               |              |              |                      |      |   |
|          |           |              |                                 |              |                  |                    |               |                        |                   |                 |                       |              |                        |                        |               |              |              |                      | Ŧ    | Ŧ |
|          |           |              |                                 |              |                  |                    |               |                        |                   |                 |                       |              |                        |                        |               |              |              | 0                    | K    |   |

### Side 33 af 35

### Allerede hentede Valutafiler

Sti: Afdelinger/Økonomistyring/Opsætning/Betalingsformidling/Periodiske aktiviteter vælg Valutaer

Valutakursfiler der allerede er indlæst fra banken, ligger nu tilgængeligt i NS i 45 dage. Du kan derfor indlæse valutakurser selv om de allerede er hentede.

Vælg i Handlingsbåndet under Handlinger 'Allerede hentede filer'

Der kommunikeres med Banken.

| N | Microsoft Dynamics NAV                         |
|---|------------------------------------------------|
|   | Kommunikerer med Danske Bank.<br>Vent venligst |
|   | Annuller                                       |
| L |                                                |

Der kommer nu en oversigt over valutakursfiler der har været hentet og som er under 45 dage gamle.

Marker den relevante fil og vælg i Handlingsbåndet under Handlinger 'Importér fil'.

| Rediger - Filoversigt - 1709070011-                 | -1709071255         |                             |              |     |                    |                     |
|-----------------------------------------------------|---------------------|-----------------------------|--------------|-----|--------------------|---------------------|
| START HANDLINGER                                    |                     |                             |              |     | Demostyrelsen IN02 | 829 DB WebService 🕜 |
| Hent Importér Allerede<br>liste Nyt bilag           |                     |                             |              |     |                    |                     |
| 1709070011-1709071                                  | 255                 |                             |              |     |                    |                     |
|                                                     |                     |                             |              |     |                    | ^                   |
| Import af valutakurser<br>Indlæs ikke ældre kurser: |                     |                             |              |     |                    |                     |
| Indlæs ikke associerede kursen                      |                     |                             |              |     |                    |                     |
| Filnavn                                             | Betalingsjournalnr. | Fil Dato- og<br>tidsstempel | Filtype      | Hen | ServiceId          |                     |
| 1709070011-1709071255                               |                     | 2017-09-07T12:55:00         | Valutakurser | -   | NOTEREDE VALUTAER  |                     |
| 1709190002-1709191243                               |                     | 2017-09-19T12:43:00         | Valutakurser | 1   | NOTEREDE VALUTAER  |                     |
|                                                     |                     |                             |              |     |                    |                     |
|                                                     |                     |                             |              |     |                    |                     |
|                                                     |                     |                             |              |     |                    | ОК                  |

Der kommunikeres med Banken.

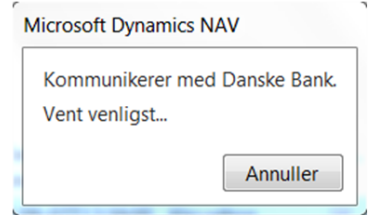

Der kommer nu en meddelelse af filen er importeret.

Side 34 af 35

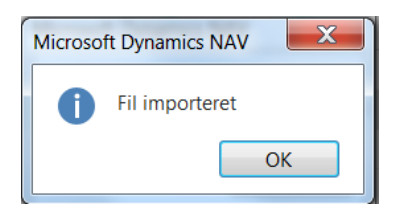

## Bestillinger af filer i Danske Bank

Når Bankcentralen DB Webservice anvendes til Bankkontoafstemning, oprettes der en Webservice Bruger. De faste filbestillinger eller filleveranceaftaler, i CAMT053 format, som det også hedder, skal altid oprettes på Webservice Brugeren, og det kan kun foretages af Danske Bank.

Det er dog muligt at bestille en engang fil i Banken. Herunder ser du et eksempel på hvordan en engangsbestilling skal se ud. Er der spørgsmål eller lignende til blanketten skal du rette henvende til Danske Bank på samme måde som altid.

Bestil camt fil fra banken - engangsbestillinger

I Business Online kan du bestille engangsfiler, til levering i Navision Stat via Webservice kanalen.

Kontobevægelser til indlæsning i Navision Stat skal være i ISO 20022 XML format og være af typen 'Kontoudskrifter (FIN)'. Du bestiller en fil pr. konto og filerne bestilles til Webservice brugeren, så de automatisk indlæses i Navision Stat.

- Log på Business Online
- Vælg 'Filer' og 'Bestil fil fra banken'
- Indtast et unikt 'Filbestillingsnavn', som starter med et bogstav eks 'CAMT 4069173160'
- Vælg 'ISO 20022 XML Kontoudskrifter (FIN)' i 'Filtype'

| Bestil fil fra banken |                                     |
|-----------------------|-------------------------------------|
| Filbestillingsnavn:   | CAMT 4069173160                     |
| Filtype:              | ISO 20022 XML Kontoudskrifter (FIN) |

• Vælg den konto, som du ønsker at få data fra.

| Bestillingsgrundlag |                                 |              |
|---------------------|---------------------------------|--------------|
| • Konto:            | Erhvervskonto<br>4069173160 DKK | •            |
| O Gruppe:           |                                 | Opret gruppe |

• Sæt markering ud for 'Én gang, den' og indsæt den dato du ønsker at modtage filen eks. d.d.

- Side 35 af 35
- Indsæt dato'er for den posteringsperiode, som du ønsker filen skal indeholde

| Destiningskinterier                |                                                         |  |
|------------------------------------|---------------------------------------------------------|--|
| Filformat:                         | camt.053.001.02                                         |  |
| Fil skal dannes:                   | ● Én gang, den: 09.11.2017 🔳                            |  |
|                                    | for posteringsperioden: 01.11.2017 🖽 - 01.11.2017 🖼     |  |
|                                    | O På bankdage 🔽                                         |  |
| <ul> <li>Du skal vælge,</li> </ul> | at det er Webservice brugeren, som skal hente filen eks |  |
| 9K4693.                            | -                                                       |  |
| <ul> <li>Vælg 'Webserv</li> </ul>  | rice' i kanal.                                          |  |
|                                    | 💛 ved modtagelse i banken                               |  |
|                                    | О кі.                                                   |  |
| Filen kan hentes af:               | 9K4693 🗸                                                |  |
| Fil hentes via/til:                | WEBSERVICE                                              |  |
|                                    |                                                         |  |
|                                    |                                                         |  |

• Klik på OK.

Filen bliver sendt direkte til Navision Stat og vil ligge klar til indlæsning i fillisten her.